# طراز TDP-225 / TDP-225W /

طابعة الرمز الشريطي الحراري المباشر

دليل المستخدم

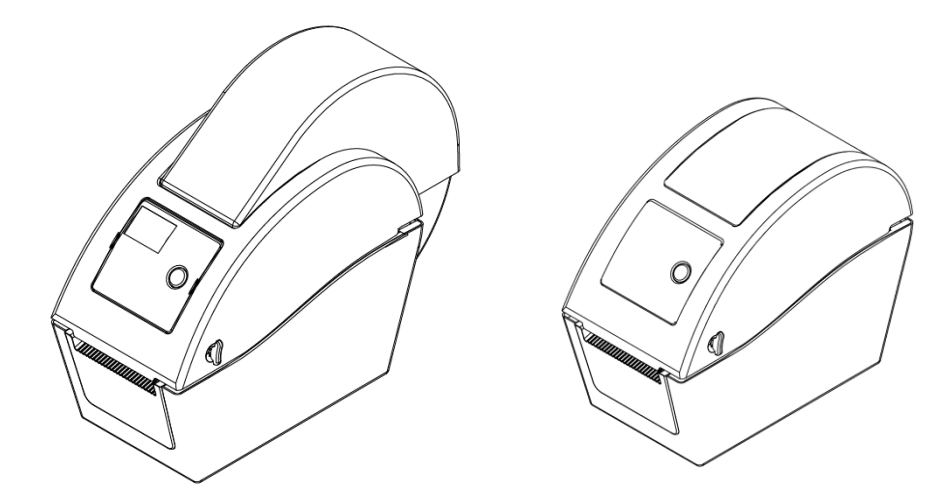

# المحتويات

| i            | بيان حقوق الطبع                                                               |
|--------------|-------------------------------------------------------------------------------|
| ii           | 1- مقدمة                                                                      |
| ii           | 1-1 مقدمة عن المنتج                                                           |
| ii           | 2-1 التوافق                                                                   |
| 1            | 2- نظرة عامة على عمليات التشغيل                                               |
| 1            | 2-1 تفريغ المحتويات والمعاينة                                                 |
| 2            | 2-2 نظرة عامة على الطابعة                                                     |
| 2            | 2-2-1 الجانب الأمامي                                                          |
| 4            | 2-2-2 الجانب الداخلي                                                          |
| 5            | .2-2. الجانب الخلفي                                                           |
| 6            | 3- الإعداد                                                                    |
| 6            | 1-3 إعداد الطابعة                                                             |
| 5            | 2-3 تحميل الوسائط                                                             |
| 5            | 3-2-3 تحميل الوسائط                                                           |
| 9            | 2-2-3 تحميل وسائط خارجية (متاحة مع طراز TDP-225 فقط)                          |
| 11           | 3-2-3 تحميل الوسائط في وضع Peel-off (التقشير) (اختياري)                       |
| 13           | 2-3-4 تحميل الوسائط في وضع Cutter (القاطع) (اختياري)                          |
| 15           | Diagnostic Tool 3-3 (أداة التشخيص)                                            |
| 15           | 1-3-3 تشغيل Diagnostic Tool (أداة التشخيص)                                    |
| 16           | 3-3-3 وظائف الطابعة (مستشعر المعايرة، إعداد إيثرنت، إعداد RTC                 |
| 17(-2        | 4-3 إعداد الإيثرنت عبر Diagnostic Utility (أداة تشخيص) (خيار متاح مع طراز (25 |
| 17           | 1-4-3 استخدام واجهة USB لإعداد واجهة الإيثرنت                                 |
| 18           | 3-4-3 استخدام واجهة الإيثرنت) لضبط واجهة الإيثرنت                             |
| 20           | 3-5 تركيب بطاقة الذاكرة                                                       |
| 22           | 6-3 ثبّت الطابعة على الحائط                                                   |
| (خيار المصنع | 5-3 استخدام لوحة مفاتيح USB الخاصة بجهاز الكمبيوتر مع واجهة توصيل مضيفة USB   |
| 23           | ح مع طراز   (Dtp225W)                                                         |
| 24           | 4- مؤشر بيان الحالة ووظائف أزرار الطابعة                                      |
| 24           | 4-1 مؤشر بيان الحال                                                           |
| 24           | 4-2 وظائف زر الطابعة المعتادة                                                 |
| 24           | 4-3 أدوات التشغيل                                                             |
| 25           | 4-3-4 معايرة مستشعر العلامات السوداء /الفراغات                                |
| 26           | 4-3-4 معايرة الفراغات والعلامات السوداء والاختبار الذاتي ووضع تفريغ الطابعة   |
| 29           | 3-3-4 تهيئة الطابعة                                                           |
| 30           | 4-3-4 تعيين مستشعر العلامات السوداء كمستشعر للوسائط ومعايرته                  |

| 31 | 5-3-4 تعيين مستشعر الفراغات كمستشعر للوسائط ومعايرته |
|----|------------------------------------------------------|
| 31 | 4-3-4 تخطي برنامج AUTO.BAS                           |
| 32 | 5- استكشاف الأعطال وإصلاحها                          |
| 32 | 5-1 حالة مؤشر بيان الحالة                            |
| 33 | 2-5 مشكلات الطباعة                                   |
| 34 | 5-3 شاشة عرض LCD (خيار متاح في طراز TDP-22)          |
| 35 | 6- الصيانة                                           |
| 37 | تاريخ المراجعة                                       |
|    |                                                      |

# بيان حقوق الطبع

المعلومات الواردة في هذا الدليل عرضة للتغير دون سابق إخطار ولا تمثل التزاما من قبل شركة TSC Auto ID Technology Co. كان غير الاستخدام الشخصي للمشتري بدون إذن كتابي صريح من شركة TSC Auto ID Technology Co. Co..المحدودة.

# 1- مقدمة 1-1 مقدمة عن المنتج

نشكركم على اقتنائكم طابعة الرمز الشريطي TSC على الرغم من صغر حجم الطابعة، إلا أنها تتميز بأدائها المتميز والموثوق به.

توفر هذه الطابعة طباعة حرارية مباشرة بالسرعة التي يحددها المستخدم والتي تصل إلى: 2.0 أو 3.0 أو 4.0 أو 5.0 أو بوصة في الثانية. تشتمل الطابعة على لفة تغذية ووسائط قطع ووسائط طيات مروحية ذات فجوات وعلامات سوداء، فضلا عن أنها تحتوي على كافة تنسيقات الأكواد الشريطية المعروفة، هذا بالإضافة إلى إمكانية طباعة الخطوط والأكواد الشريطية في 4 اتجاهات و 8 خطوط نقطية أبجدية مختلفة وخطوط مضمنة قابلة للاتساع، استمتع مع هذه الطابعة بمعدلات النقل السريعة عند طباعة البطاقات دون مواجهة أي مشكلات.

## 2-1 التوافق

CE الفئة (ب): EN55022: 1998+A1: 2000+A2: 2003 EN55024: 1998+A1: 2001+A2: 1995+A1: 2003 EN61000-3-2: 2006 & EN61000-3-3: 1995+A1: 2001 اللجنة الفيدر الية للاتصالات الجزء 15 ، الفئة (ب) UL, CUL: UL60950-1 علامة Tick-C علامة Tick-C الفيدر الية 47 الجزء 15 / CISPR 22 النسخة الثالثة: 1997, الفئة (ب) معايور 1003 :ANSI C63.4 مع يار معايير 2003 ICES-003 / ICES-005

Hinweise-Wichtige Sicherheits

- .se Hinweis sorgfältig durchBitte lesen Sie die .1
- .Heben Sie diese Anleitung für den späteren Gebrauch auf .2
- Verwenden Sie keine .Vor jedem Reinigen ist das Gerät vom Stromentz zu trennen .3 Am besten eignet sich ein angefeuchtetes Tuch zur .oder Aerosolreiniger-Flüssig .gungReini
- Steckdose soll nahe dem Gerät angebracht und leicht zugänglich -Die Netzanschluß .4 .sein
  - .5. Das Gerät ist vor Feuchtigkeit zu schűtzen.
  - Ein Kippen oder .Bei der Aufstellung des Gerätes ist auf sicheren Stand zu achten .6 .hervorrufen Fallen könnte Beschädigungen
    - .Beachten Sie beim Anschluß ans Stromnetz die Anschlußwerte .7
- .betrieben werden 
  40Dieses Gerät kann bis zu einer Außentemperatur von maximal .8

#### تنبيه

- 1- الأجزاء المتحركة الخطرة في وحدة آلة القطع. احرص دائما على إبعاد أصابعك وأي جزء من جسدك عن الطابعة.
- 2- تشتمل اللوحة الرئيسية على خاصية ساعة الوقت الفعلي وبها بطارية ليثيوم CR2032 مثبتة. قد يتعرض المستخدم لخطر الانفحار في حال استبدال البطارية بأخرى من نوع غير ملائه.
  - الانفجار في حال أستبدال البطارية بأخرى من نوع غير ملائم. 3- ينصح بالتخلص من البطاريات المستعملة حسب تعليمات الجهة المصنعة.

"ORSICHT"

Explosionsgetahr bei unsachgemen Austausch der Batterie. Ersatz nur durch denselben oder einem vom Hersteller empfohlenem nlichen Typ. Entsorgung gebrauchter Batterien nach Angaben des Herstellers.

تحذير!

## FINGER UND ANDERE KÖRPERTEILE –GEFÄHRLICHE BEWEGLICHE TEILE !FERNHALTEN

#### IVORSICHT EXPLOSIONSGEFAHR BEI ERSATZ DER BATTERIE DURCH UNZULÄSSIGEN TYP VERBRAUCHTE BATTERIEN IMMER IVORSCHRIFTSGEMÄSS ENTSORGEN

ملاحظة

يصل أقصى معدل طباعة للسطر المنقط إلى 15% في هذه الطابعة، عند طباعة خط الويب الأسود بالكامل، فقد لا يتجاوز الحد الأقصى لارتفاع الخط عن 40 نقطة، والتي تعادل 5 مم بمستوى دقة 203 نقطة في البوصة.

> B 급기기 (가정용 정보통신기기) 이 기기는 가정용으로 전자파 적합등록을 한 기기로서 주거지역에서는 물론 모든 지역에서 사용할 수 있습니다

# 2- نظرة عامة على عمليات التشغيل

# 1-2 تفريغ المحتويات والمعاينة

تُوضع هذا الطابعة في عبوات خاصة لمقاومة أي ضرر قد يلحق بها أثناء عملية الشحن. يرجى معاينة هذه العبوة والطابعة بعناية عند استلام طابعة الكود الشريطي. كما يرجى الاحتفاظ بكافة مواد التعبئة لاستخدامها عند الحاجة إلى إرسال الطابعة المخدمة والصيانة.

ستجد المكونات التالية عند إخراج الطابعة من العبوة:

- وحدة الطابعة
- سرنامج بطاقة يعمل بنظام تشغيل Windows /قرص مضغوط يحتوي على برنامج تشغيل Windows
  - دلیل ترکیب سریع
    - كبل طاقة
  - مزود طاقة تلقائي التبديل
    - كبل واجهة USB

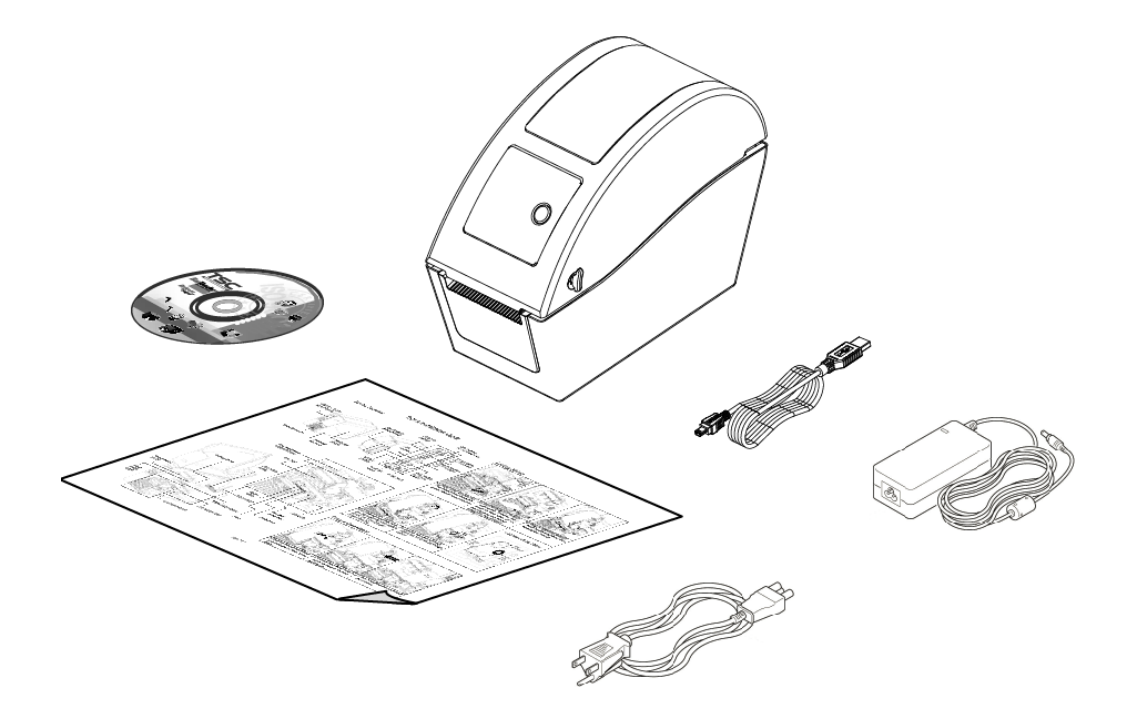

في حالة عدم وجود أي جزء من هذه الأجزاء, يرجى الاتصال بقسم خدمة العملاء التابع للموزع الذي اشتريت منه هذه الطابعة أو الموزع.

2-2 نظرة عامة على الطابعة

2-2-1 الجانب الأمامي

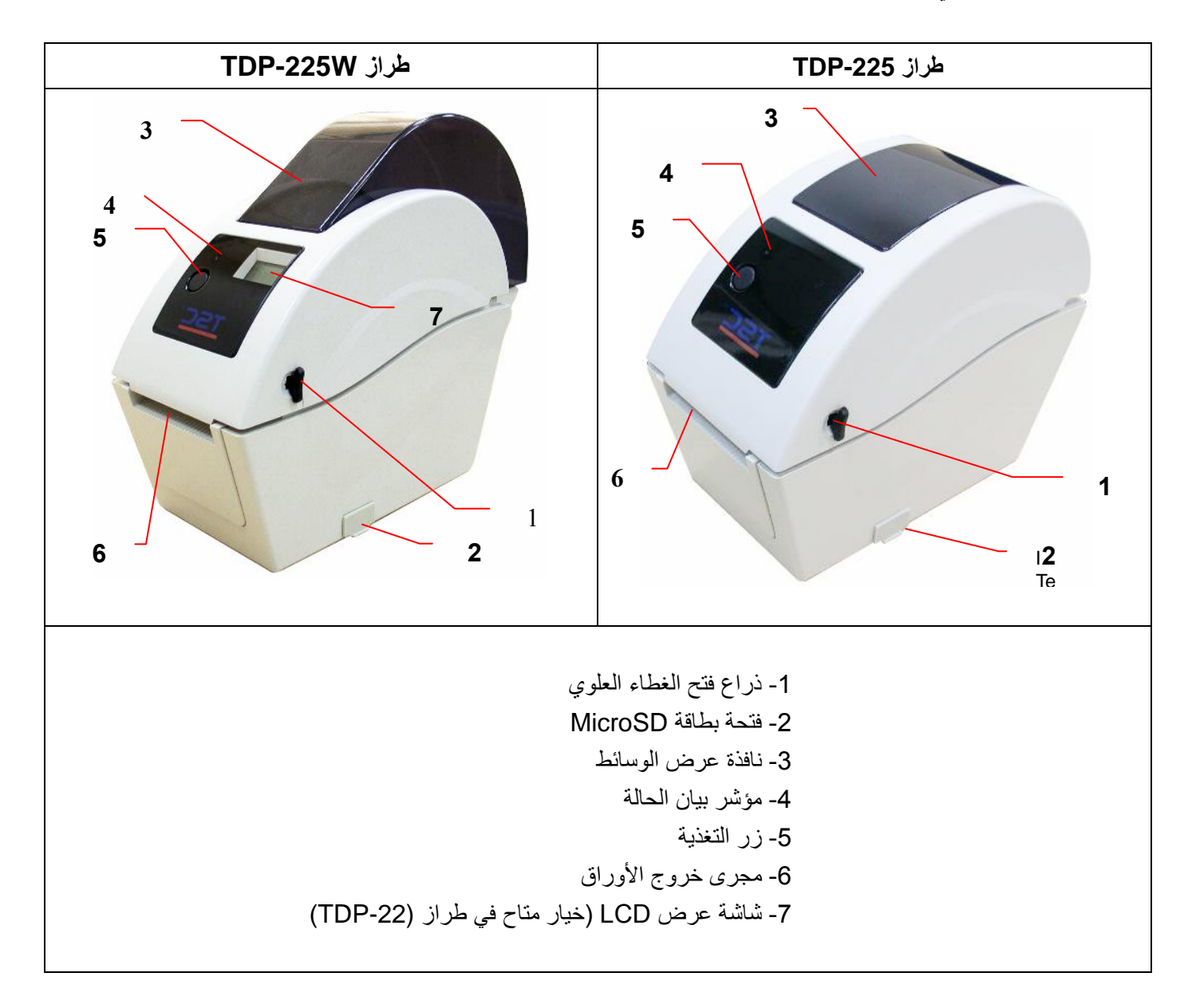

| N الموصى بها. | بطاقة licroSD | * مواصفات |
|---------------|---------------|-----------|
|---------------|---------------|-----------|

| جهة تصنيع بطاقة SD المعتمدة | سعة بطاقة SD    | مواصفات بطاقة SD |
|-----------------------------|-----------------|------------------|
| Panasonia Transcond         | بطاقة MicroSD   |                  |
|                             | 128 ميجابايت    | V1.0, V1.1       |
| Panasonia Transcond         | بطاقة MicroSD   |                  |
| Fanasonic, manscenu         | 256 ميجابايت    | V1.0, V1.1       |
| Panasonic Transcend         | بطاقة MicroSD   |                  |
|                             | 512 ميجابايت    | V1.0, V1.1       |
| sonicPana ,Transcend        | بطاقة MicroSD 1 | V1.0, V1.1       |

|                                                                             | ت       | ج يجا بايد |                      |
|-----------------------------------------------------------------------------|---------|------------|----------------------|
| Transcond                                                                   | MicroSD | بطاقة 4    |                      |
|                                                                             |         | جيجابايت.  | V2.0 SDHC من الفئة 6 |
| - يدعم نظام ملف DOS FAT بطاقة SD.                                           |         |            |                      |
| - ينبغي أن تكون المجلدات/الملفات المخزنة على بطاقة SD بتنسيق اسم الملف 8.3. |         |            |                      |

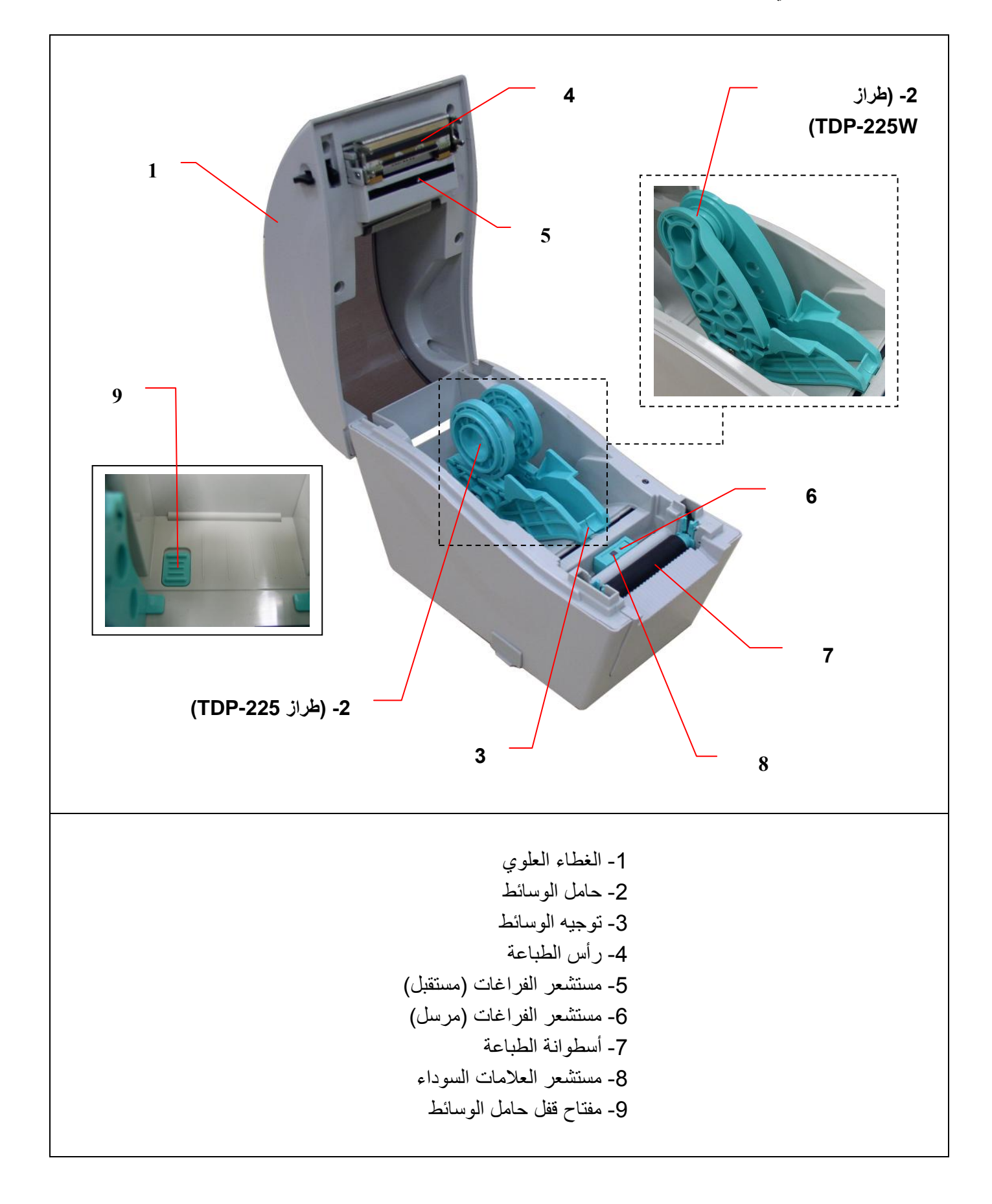

#### 2-2-3 الجانب الخلفي

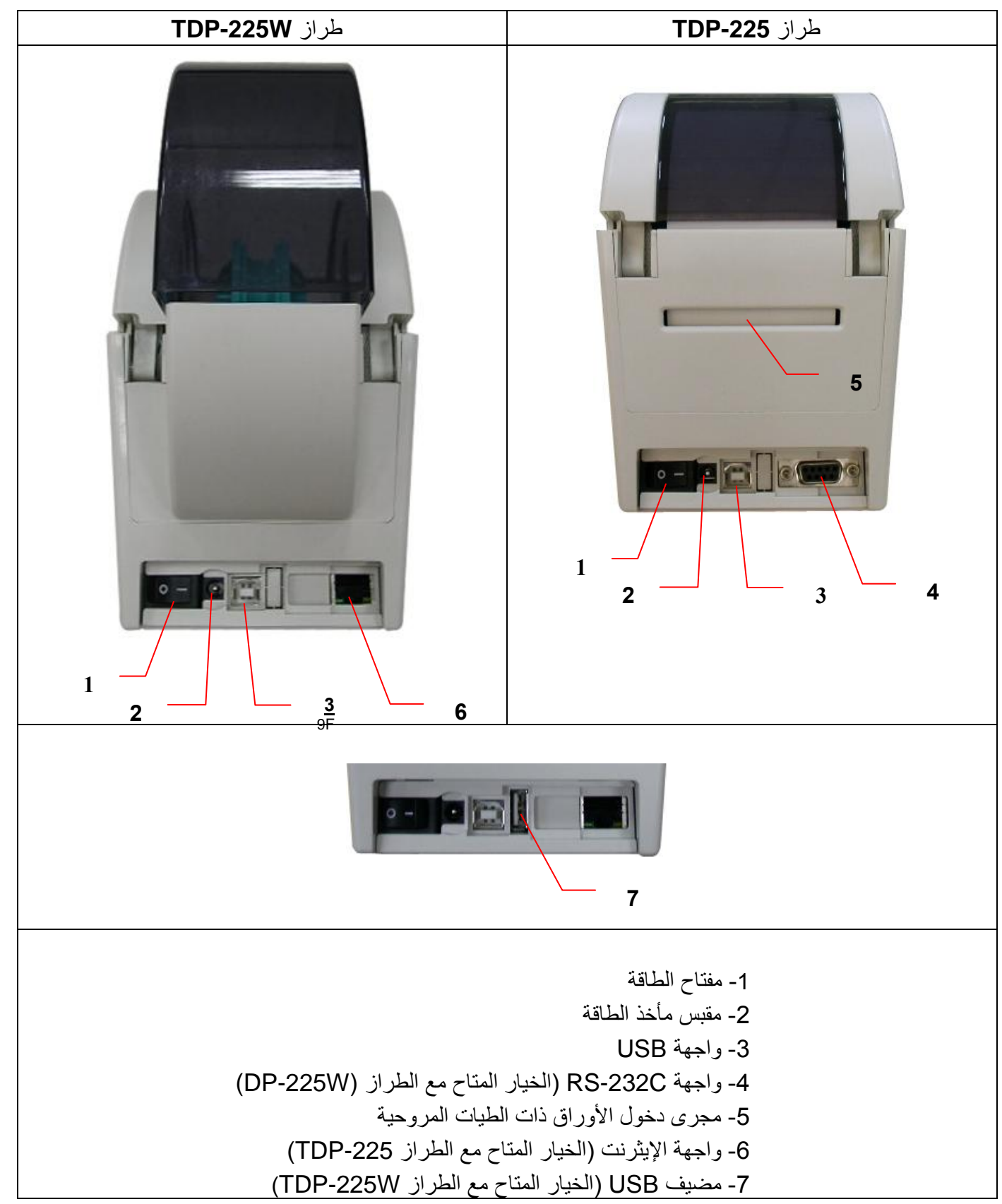

ملاحظة:

تستخدم صورة الواجهة المعروضة هنا للأغراض المرجعية والتوضيحية فحسب. يرجى الرجوع إلى مواصفات المنتج للتعرف على الواجهات المتاحة.

## 3- الإعداد

## 1-3 إعداد الطابعة

1- ضع الطابعة على سطح مستو وثابت.
 2-. تأكد من أن مفتاح الطاقة على وضع "إيقاف".
 3- صل الطابعة بالكمبيوتر باستخدام كابل BUS المرفق.
 4- صل كابل الطاقة بمقبس توصيل التيار المتردد الموجود في الجزء الخلفي من الطابعة ثم صل كابل الطاقة بمأخذ مؤرض تأريضًا صحيحًا.
 مورض تأريضًا صحيحًا.
 ملاحظة: يرجى ضبط مفتاح تشغيل الطابعة على OFF (إيقاف) قبل توصيل كبل الطاقة بمقبس الطابعة.

## 2-3 تحميل الوسائط

#### 2-3-1 تحميل الوسائط

1- افتح غطاء الطابعة العلوي عن طريق جذب اللسانين الموجودين على الجانبين من ناحية مقدمة الطابعة، ثم ارفع الغطاء العلوي إلى أقصى زاوية فتح.

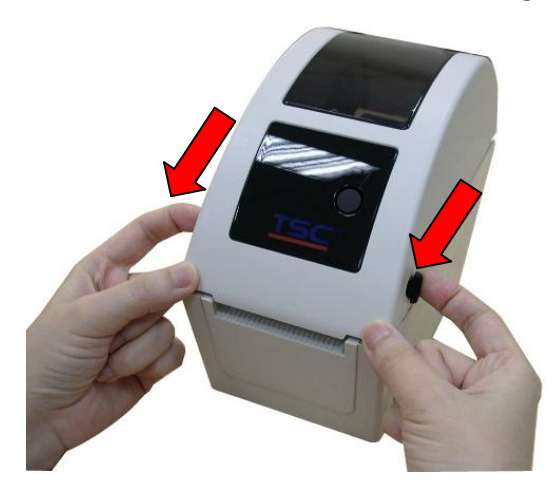

2- يمكن استخدام حامل الوسائط لتركيب وسائط 1 أو 1.5 بوصة، وذلك من خلال تدوير الجزء العلوي لحامل البطاقات بزاوية 180 درجة باتجاه عقارب الساعة. (متاح لطراز TDP-225 فقط)

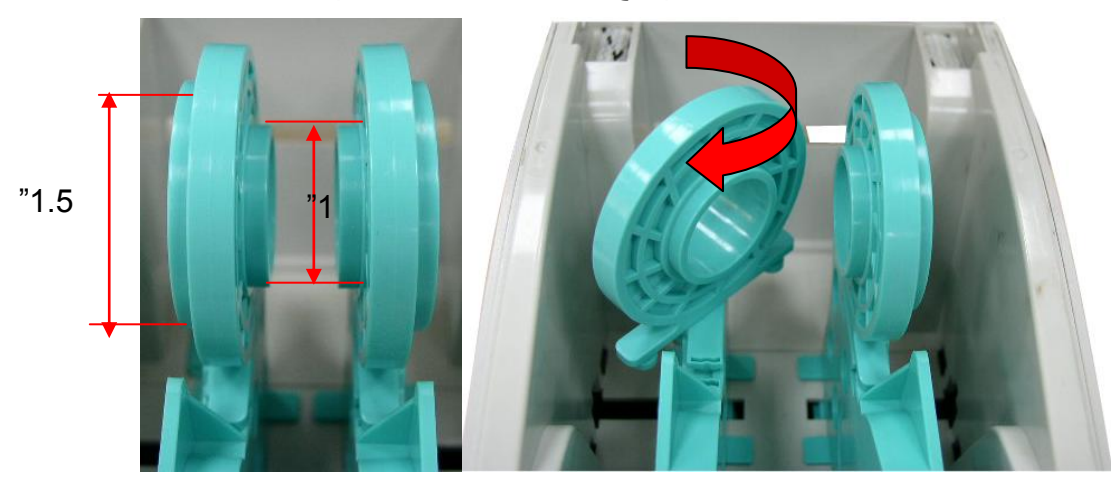

3- افصل حوامل الوسائط بمقدار عرض أسطوانة البطاقات.

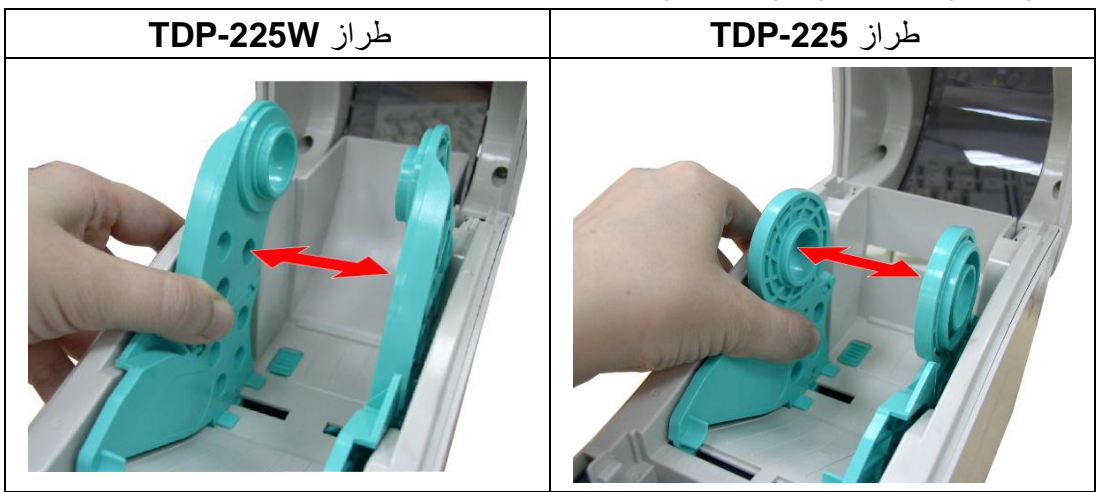

4- ضع الأسطوانة بين الحوامل وقربهم من المركز

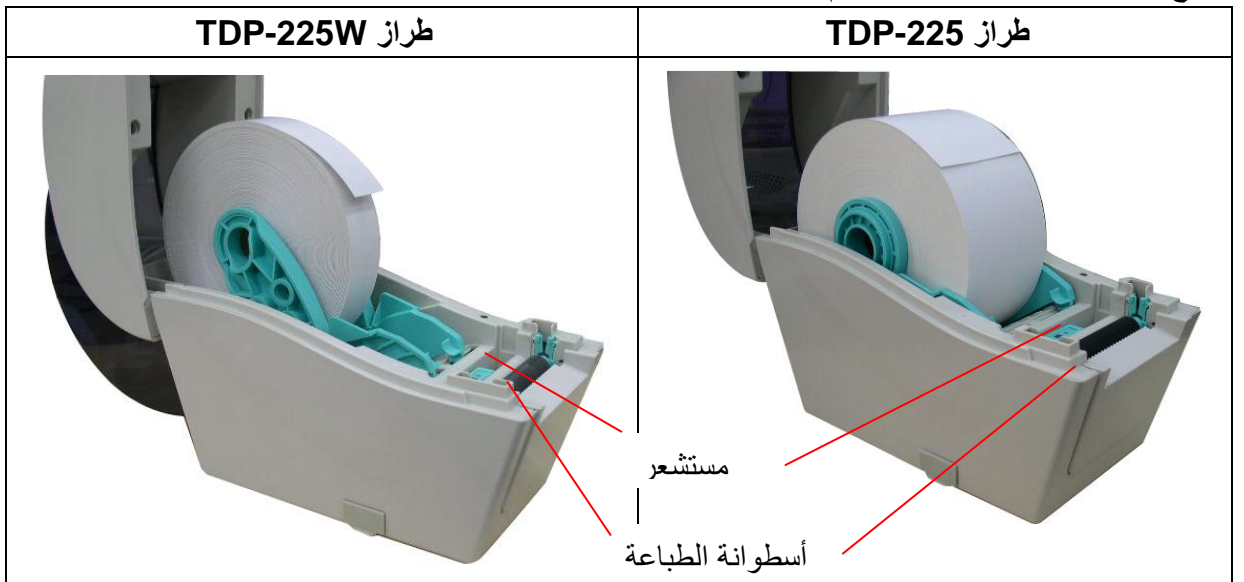

5- ضع الورق بحيث يكون جانب الطباعة متجها لأعلى؛عبر موجهات الوسائط ومستشعر الوسائط ثم ضع الحافة الأمامية للبطاقة على أسطوانة الطباعة<u>.</u>

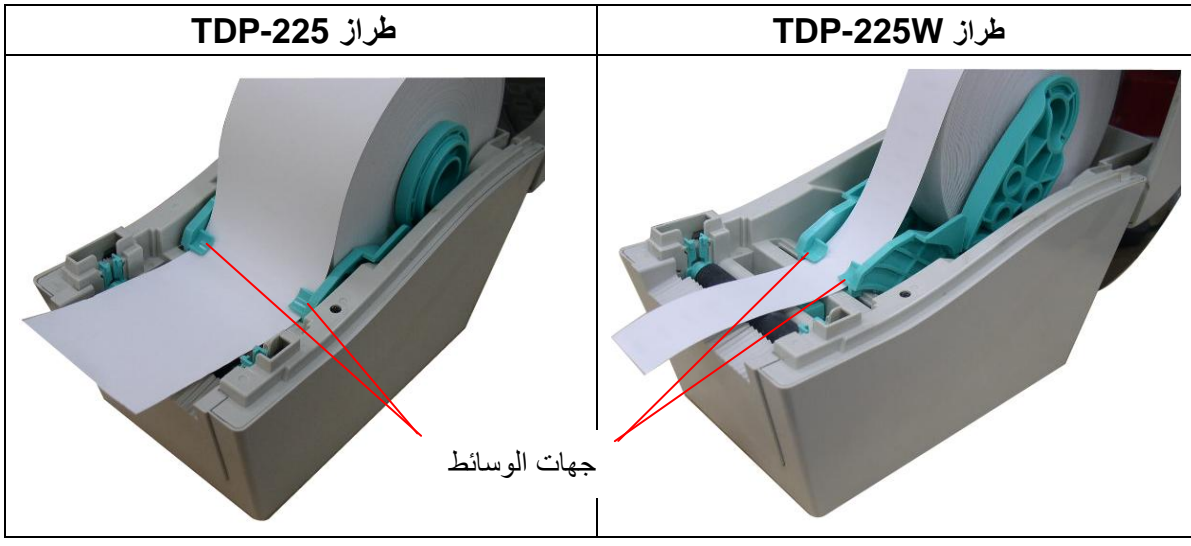

6- أغلق الغطاء العلوي برفق وتأكد من قفل مزالج الغطاء.

| طراز TDP-225W | طراز TDP-225 |
|---------------|--------------|
|               |              |

7- استخدم Diagnostic Tool (أداة التشخيص) لتعيين نوع مستشعر الوسائط ومعايرة المستشعر المحدد. (قم بتشغيل
 Diagnostic tool (أداة التشخيص) → وحدد علامة التبويب Printer Configuration (تهيئة الطابعة) → ثم انقر فوق الزر Sensor (مستشعر المعايرة)

| Diagnostic Tool            |                                                |                       |
|----------------------------|------------------------------------------------|-----------------------|
| About                      |                                                |                       |
| Language                   |                                                | Interface             |
| English                    | <b>•</b>                                       | USB 💌 Setup           |
| Printer Configuration File | e Manager   Bitmap Font Manager   Command Tool |                       |
| Printer Function           | Printer Configuration                          |                       |
| Calibrate Sensor           | Printer Infomation                             | Unit                  |
| Ethernet Setup             | Version                                        | C mm                  |
| BTC Setup                  | Milage Km Check Sum                            | , indi                |
|                            | Printer Setup                                  |                       |
| Print Test Page            | Speed Ribbon                                   |                       |
| Reset Printer              | Density Code Page                              |                       |
| Factory Default            | Paper Width(unit) Country Code                 | <b>_</b>              |
| Dump Text                  | Paper Height(unit) Head-up Sensor              | •                     |
| Ignore AUTO.BAS            | Media Sensor Reprint After Error               | •                     |
| Configuration Page         | Gap(unit) Gap Inten.                           |                       |
| Printer Status             | Gap Offset(unit) Bline Inten.                  |                       |
| Ready                      | Post-Print Action Continuous Inten.            |                       |
| Head Open                  | Cut Piece Baud Rate                            | <b>_</b>              |
| Paper Jam                  | Beference Data Bits                            | •                     |
| Bibbon End Err             |                                                |                       |
| Ribbon Encoder Err         |                                                |                       |
| Pause                      | Utrset J Stop Bit(s) J                         |                       |
| Printting                  | Shift×                                         |                       |
| Other Error                | Shift Y                                        |                       |
| Get Status                 | Clear Load Save                                | Set Read              |
| LPT1 COM1 960              | 00,N,8,1 RTS                                   | 2009/8/20 下午 03:31:40 |

ملاحظة:

\* يرجى معايرة مستشعر العلامات السوداء/الفراغات عند تغيير الوسائط

يرجى مراجعة مقاطع الفيديو على<u>TSC YouTube</u> أو القرص المضغوط لبرنامج التشغيل.

## تركيب مسار لأسطوانات البطاقة

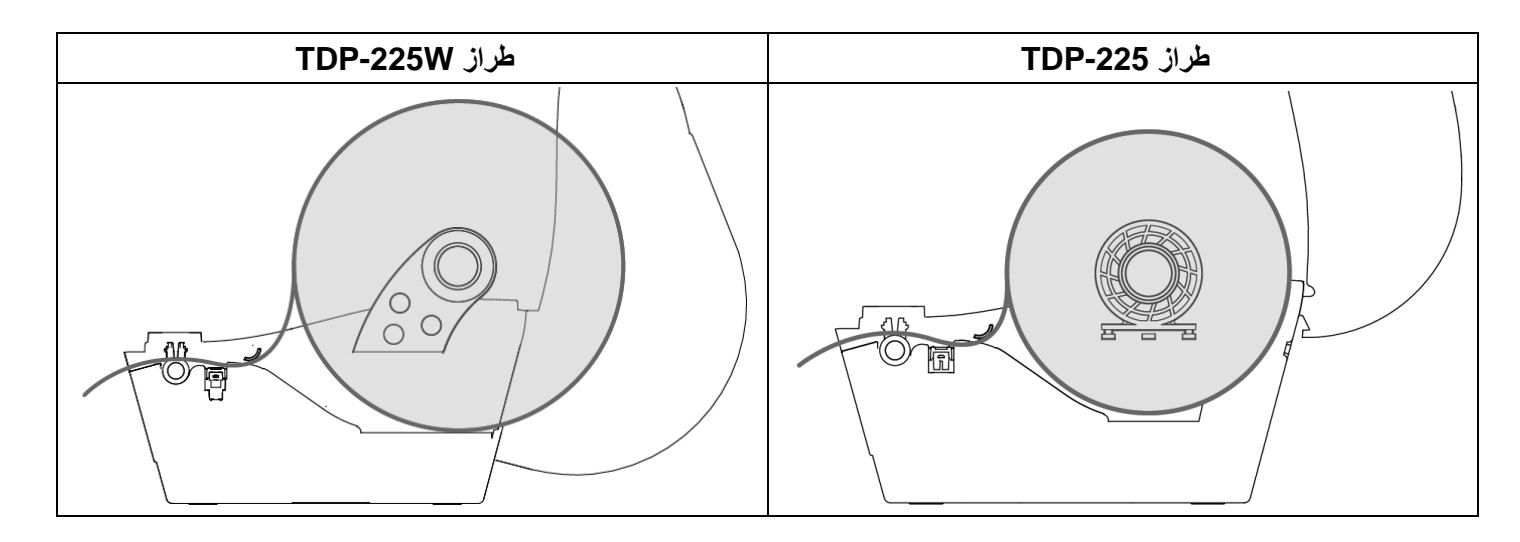

## 2-2-3 تحميل وسائط خارجية (متاحة مع طراز TDP-225 فقط)

- 1- افتح الغطاء العلوي للطابعة ثم افصل حوامل الوسائط حتى تتلاءم مع عرض الوسائط.
  - 2- اضبغط على مفتاح قفل حامل الوسائط لأسفل، وذلك لتثبيت حامل الوسائط.

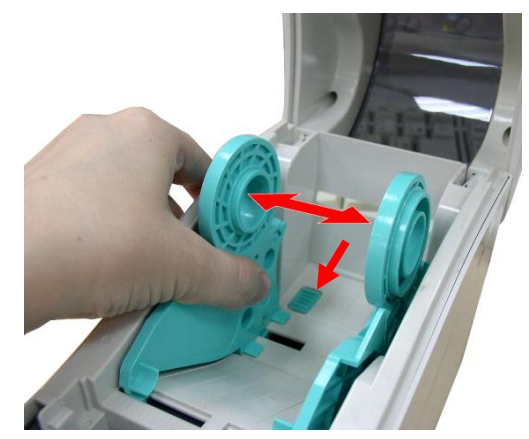

3- أدخل الوسائط عبر مجرى دخول البطاقات الخارجي الخلفي، وضع الورق، بحيث يكون جانب الطباعة متجها لأعلى، عبر موجهات الوسائط ومستشعر الوسائط ثم ضع الحافة الأمامية للبطاقة على اسطوانة الطباعة.

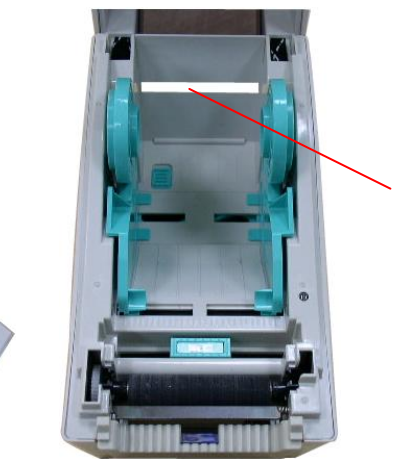

مدخل البطاقات الخارجي الخلفي

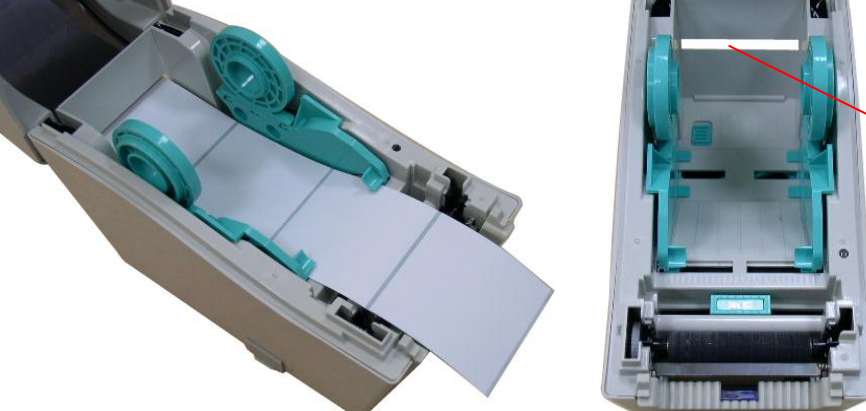

4- أغلق الغطاء العلوى برفق.

5- استخدم "Diagnostic Tool" (أداة التشخيص) لتعيين نوع مستشعر الوسائط ومعايرة المستشعر المحدد. قم بتشغيل Diagnostic tool → (أداة التشخيص) وحدّد علامة التبويب Printer Configuration (تهيئة الطابعة) > ( ثم انقر فوق زر Calibrate Sensor (مستشعر المعايرة). ملاحظة: يرجى معايرة مستشعر العلامات السوداء/الفراغات عند تغيير الوسائط.

| 🖨 Diagnostic Tool                                                   |  |  |  |  |
|---------------------------------------------------------------------|--|--|--|--|
| About                                                               |  |  |  |  |
| Language Interface                                                  |  |  |  |  |
| JEnglish ▼ Setup                                                    |  |  |  |  |
| Printer Configuration File Manager Bitmap Font Manager Command Tool |  |  |  |  |
| Printer Function Printer Configuration                              |  |  |  |  |
| Calibrate Sensor Printer Information Unit                           |  |  |  |  |
| Ethernet Setup @ inch C mm                                          |  |  |  |  |
| RTC Setup                                                           |  |  |  |  |
| Print Test Page Speed Ribbon                                        |  |  |  |  |
| Reset Printer Density Code Page                                     |  |  |  |  |
| Factory Default         Paper Width(unit)         Country Code      |  |  |  |  |
| Dump Text Paper Height(unit) Head-up Sensor                         |  |  |  |  |
| Ignore AUTO.BAS Media Sensor Reprint After Error                    |  |  |  |  |
| Configuration Page Gap(unit) Gap Inten.                             |  |  |  |  |
| Printer Status Gap Offset(unit) Bline Inten.                        |  |  |  |  |
| Ready Post-Print Action Continuous Inten                            |  |  |  |  |
| Read Upen Cut Piece Baud Rate                                       |  |  |  |  |
| Dut of Paper                                                        |  |  |  |  |
| Ribbon End Err. Direction Parity                                    |  |  |  |  |
| Ribbon Encoder Err. Offset                                          |  |  |  |  |
| Pause Chark                                                         |  |  |  |  |
| Printing Shirt X                                                    |  |  |  |  |
| Other Error Shift Y                                                 |  |  |  |  |
| Get Status     Clear     Load     Save     Set     Read             |  |  |  |  |
| LPT1 COM1 9600,N,8,1 RTS 2009/8/20 下午 03:31:40                      |  |  |  |  |

## 3-2-3 تحميل الوسائط في وضع Peel-off (التقشير) (اختياري)

1- ارجع إلى الجزء 3.2.1 لتحميل الوسائط. 2- افتح الغطاء العلوي ولوحة التقشير بعد الانتهاء من معايرة المستشعر.

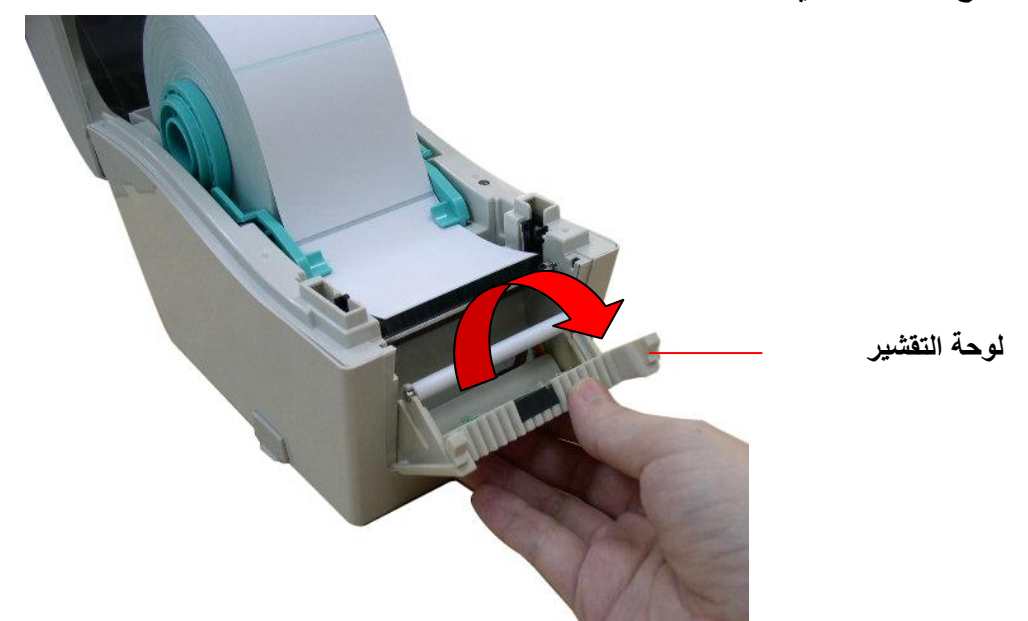

3- أدخل الوسائط عبر فتحة أوراق التبطين أسفل أسطوانة التقشير.

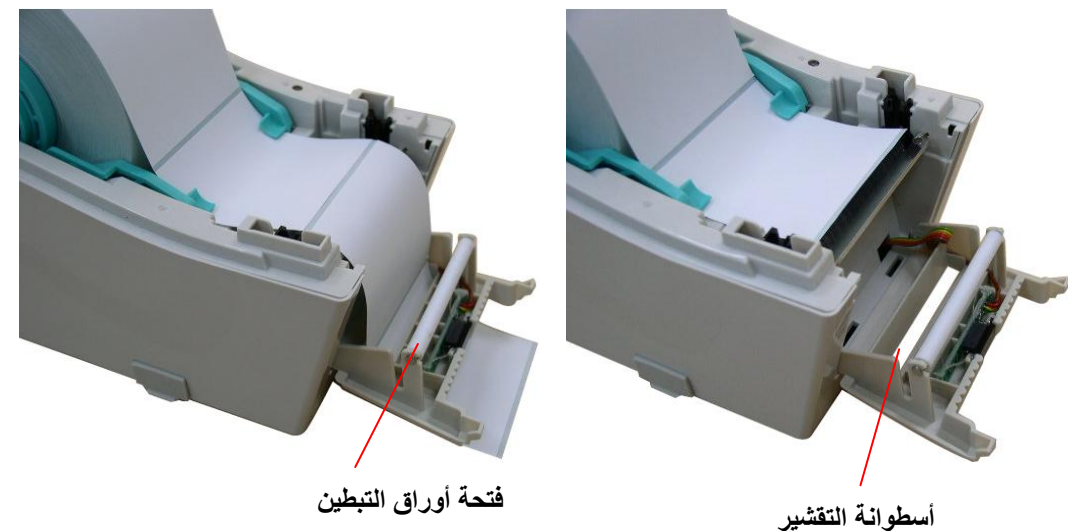

4- ادفع لوحة التقشير للوراء تجاه الطابعة.

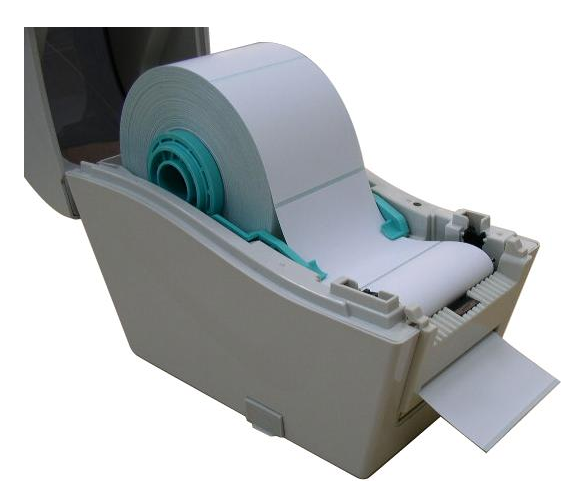

5- أغلق الغطاء العلوي برفق. 6- انقر فوق الزر FEED (تغذية) لإجراء اختبار.

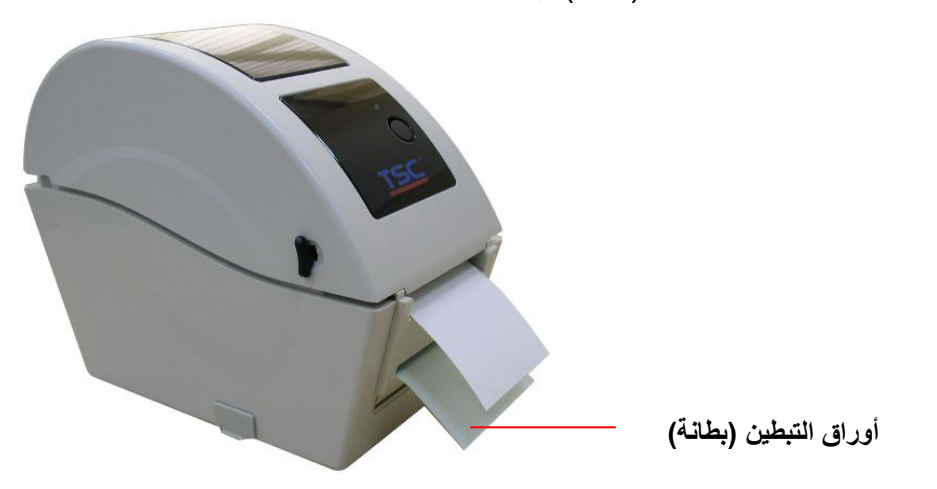

ملاحظة:

يرجى معايرة مستشعر العلامات السوداء/الفراغات عند تغيير الوسائط.

## 4-2-3 تحميل الوسائط في وضع Cutter (القاطع) (اختياري)

1- ارجع إلى الجزء 3.2.1 لتحميل الوسائط. 2- أدخل الوسائط عبر فتحة ورق القاطع.

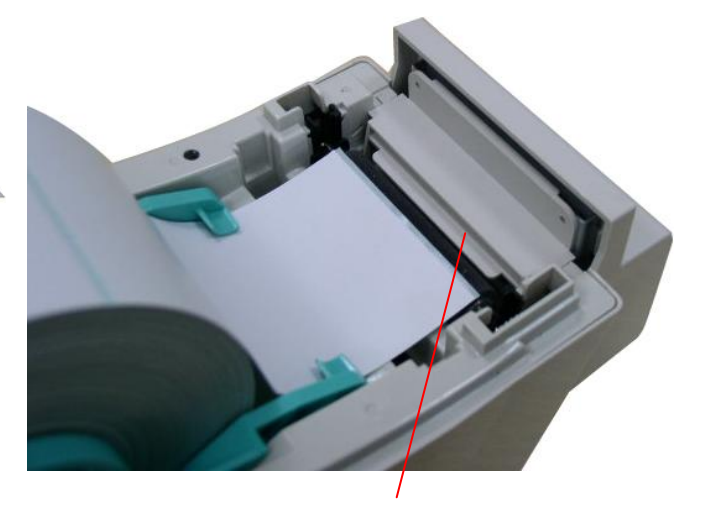

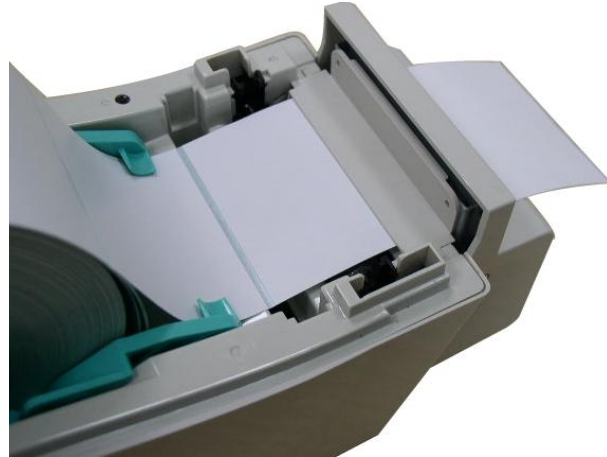

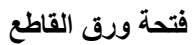

3- أغلق الغطاء العلوي برفق.

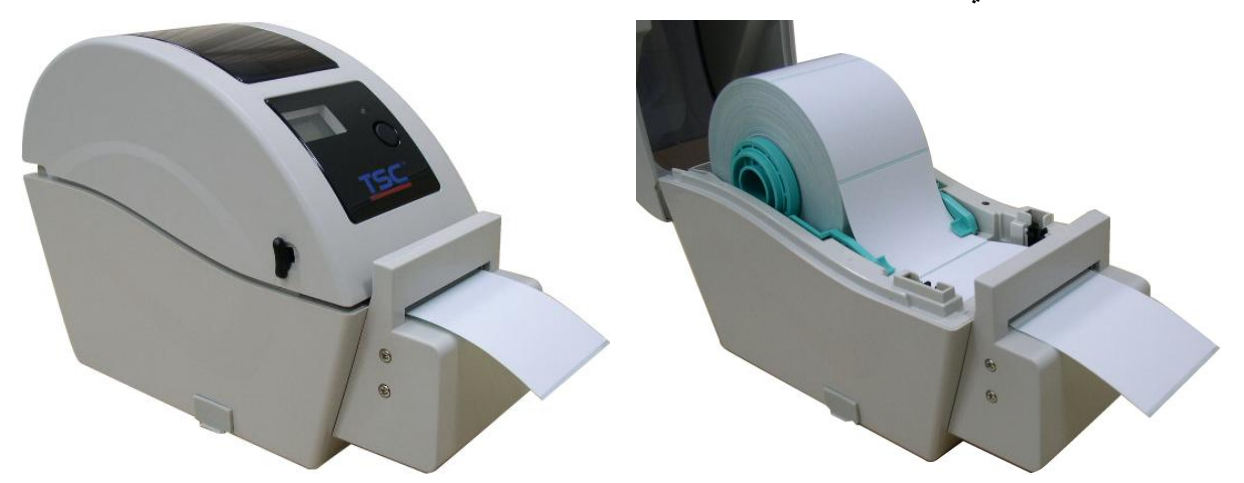

4- استخدم "Diagnostic Tool" (أداة التشخيص) لتعيين نوع مستشعر الوسائط ومعايرة المستشعر المحدد. (شغّل
 4- استخدم "Diagnostic tool 

 (أداة التشخيص) وحدد علامة التبويب Printer Configuration (تهيئة الطابعة) → ثم انقر فوق
 الزر Calibrate Sensor (مستشعر المعايرة)

| 🖨 Diagnostic Tool          |                                                |
|----------------------------|------------------------------------------------|
| <u>A</u> bout              |                                                |
| Language                   | Interface                                      |
| English                    | USB Setup                                      |
| Printer Configuration File | e Manager   Bitmap Font Manager   Command Tool |
| Printer Function           | Printer Configuration                          |
| Calibrate Sensor           | Printer Infomation Unit                        |
| Ethernet Setup             | Version J                                      |
| RTC Setup                  |                                                |
| Print Test Page            | Speed Ribbon                                   |
| Reset Printer              | Density Code Page                              |
| Factory Default            | Paper Width(unit) Country Code                 |
| Dump Text                  | Paper Height(unit) Head-up Sensor              |
| Ignore AUTO.BAS            | Media Sensor Reprint After Error               |
| Configuration Page         | Gap(unit) Gap Inten.                           |
| Printer Status             | Gap Offset(unit) Bline Inten.                  |
| Ready                      | Post-Print Action Continuous Inten.            |
| Head Upen                  | Cut Piece Baud Rate                            |
| Out of Paper               | Reference Data Bits                            |
| Ribbon End Err.            | Direction Parity                               |
| Ribbon Encoder Err.        | Offset Stop Bit(s)                             |
| Pause                      | Chitt X                                        |
| Printting                  |                                                |
| Other Error                | Shift Y I                                      |
| Get Status                 | Clear Load Save Set Read                       |
| LPT1 COM1 96               | 00,N,8,1 RTS 2009/8/20 下午 03:31:40             |

ملاحظة:

- \* يرجى معايرة مستشعر العلامات السوداء/الفراغات عند تغيير الوسائط.
  - \* مواصفات وحدة القطع:

القطع الكامل: سمك الورق: 0.06 ~ 0.19 مم، 200,000 قطعة

القطع الجزئي: سمك الورق: 0.06 ~ 0.12 مم، 500,000 قطعة

\* فيما عدا آلة القطع غير المبطنة، يحظر استخدام أدوات القطع القياسية وشديدة التحمل لقطع الوسائط المكسوة بالغراء.

# Diagnostic Tool 3-3 (أداة التشخيص)

يتم إر فاق Diagnostic Utility (أداة التشخيص) في القرص المضغوط / دليل الأدوات، أو يمكن تحميلها من الموقع التالي:<u>www.tscprinters.com</u>. أداة التشخيص هي عبارة عن صندوق أدوات يسمح للمستخدمين باكتشاف إعدادات وحالة الطابعة، وتغيير هذه الإعدادات وتنزيل الرسومات والخطوط والبرامج الثابتة وإنشاء خطوط للصور النقطية للطابعة وإرسال أوامر إضافية للطابعة. وباستخدام الأداة المناسبة؛ يمكنك اكتشاف إعدادات وحالة الطابعة واكتشاف مشكلات الطابعة وإصلاحها.

ملاحظة: تعمل هذه الأداة مع برنامج الطابعة الثابت الإصدار ٧6.00 وما يليه من إصدارات.

### 1-3-3 تشغيل Diagnostic Tool (أداة التشخيص)

1- انقر نقرا مزدوجا فوق أيقونة Diagnostic tool 🔮 (أداة التشخيص) لتشغيل البرنامج.

2-.تحتوي Diagnostic utility (أداة التشخيص) على أربع خصائص (Printer Configuration (تهيئة الطابعة) و File Manager (مدير الملفات) و ap Font Manager Bitm (مدير الخطوط النقطية) و Command (أداة الأوامر).

|               | Diagnostie Tool           |                                                  | 1             |
|---------------|---------------------------|--------------------------------------------------|---------------|
|               | About                     | <b>لا ال ا</b>                                   |               |
| علامة تبويب   | Language                  | USB Setup                                        |               |
|               | Printer Configuration     | File Manager   Bitmap Font Manager   Command Too | الواجهة       |
|               | Printer Function          | Printer Configuration                            |               |
| [             | Ethernet Setup            | Version                                          |               |
| وظائف الطابعة | RTC Setup                 | Printer Setup                                    |               |
|               | Print Test Page           | Ribbon 🗾                                         |               |
|               | Reset Printer             | Density Code Page                                |               |
|               | Factory Default           | Paper Width(unit) Country Code                   |               |
|               | Dump Text                 | Paper Height(unit) Head-up Sensor                |               |
|               | Ignore AUTO.BAS           | Media Sensor Reprint After Error                 |               |
|               | Configuration Page        | Gap(unit) Gap Inten.                             | إعداد الطابعة |
|               | Printer Status            | Gap Offset(unit) Bline Inten.                    |               |
|               | Ready                     | Post-Print Action Continuous Inten               |               |
|               | Head Open                 | Cut Piece Baud Rate                              |               |
| 5 11 11 51    | Paper Jam<br>Out of Paper | Reference Data Bits                              |               |
| عاله الطابعة  | Ribbon End Err.           | Direction Parity                                 |               |
|               | Ribbon Encoder Err.       | Offset                                           |               |
|               | Pause                     |                                                  |               |
|               | Printting                 |                                                  |               |
|               | Other Error               | Shift Y                                          |               |
|               | Get Status                | Clear Load Save Set Read                         |               |
|               | LPT1 COM1                 | 9600,N,8,1 RTS 2009/8/20 下午 03:31:40             |               |

### 2-3-3 وظائف الطابعة (مستشعر المعايرة، إعداد إيثرنت، إعداد ......

1- حدد واجهة توصيل الكمبيوتر الشخصي المتصلة بطابعة الكود الشريطي.

- 2- انقر فوق الزر Function (الوظيفة) لإجراء الإعدادات.
- 3- فيما يلي قائمة مفصلة بالوظائف الواردة في مجموعة وظائف الطابعة:

| الوصف                                                                             | الوظيفة               |                    |
|-----------------------------------------------------------------------------------|-----------------------|--------------------|
| معابرة المستشعر المحدد في مجال مستشعر الوسائط بمجموعة                             | Calibrate Sensor      |                    |
| إعداد الطابعة                                                                     | (مستشعر المعايرة)     |                    |
| يستخدم لإعداد عنوان P وقناع الشبكة الفرعية وبوابة شبكة                            | Ethernet Setup        |                    |
| الإيثرنت المحملة (يرجى الرجوع إلى القسم التالي)                                   | (إعداد الإيثرنت)      | Printer Function   |
| تستخدم لمزامنة ساعة الوقت الحقيقي للطابعة (RTC) مع جهاز                           | RTC Time (ساعة        | Calibrate Sensor   |
| الكمبيوتر                                                                         | الوقت الحقيقي)        | Ethernet Setup     |
| da: NL adda - Shiadda - Sara                                                      | Print Test Page       | RTC Setup          |
| لسحدم نطباعة احد صفحات الإختبار                                                   | (طباعة صفحة الاختبار) | Print Test Page    |
| and the second second                                                             | Reset Printer         | Reset Printer      |
| تستحدم لإعاده تمهيد الصابعة                                                       | (إعادة ضبط الطابعة)   | Factory Default    |
| تابع بنارية من من من المتعالمية المعالمية المن المن المن المن المن المن المن المن | إعدادات المصنع        | Dump Text          |
| السعين الصبعة واستعادة إعدادات المصلع الأقار أصية.                                | الافتراضية            | Ignore AUTO.BAS    |
|                                                                                   | تفريغ Dump Text       | Configuration Page |
| للتشيط وصلع لقريع الصابعة.                                                        | نص)                   |                    |
|                                                                                   | Ignore AUTO.BAS       |                    |
| للجاهل بركمج AUTO.BAS الذي تم تتريته                                              | (AUTO.BAS ت جاهٰی)    |                    |
|                                                                                   | Configuration         |                    |
| لطباعة صفحة لهينه الصابعة                                                         | Page (صفحة التهيئة)   |                    |

#### ملاحظة

لمزيدٍ من المعلومات حول أداة التشخيص، يرجى الرجوع إلى دليل التشغيل السريع لأداة التشخيص في القرص المدمج/ دليل الأدوات.

4-3 إعداد الإيثرنت عبر Diagnostic Utility (أداة تشخيص) (خيار متاح مع طراز

# (TDP-225

يتم إرفاق Diagnostic Utility (أداة التشخيص) في القرص المضغوط / دليل الأدوات، أو يمكن تحميلها من الموقع التالي:<u>www.tscprinters.com</u>. يستطيع المستخدمين استخدام أداة تشخيص لإعداد الإيثرنت من خلال واجهات USB والإيثرنت. ستوضح التعليمات التالية للمستخدمين كيفية تهيئة الإيثرنت من خلال هذه الواجهات.

#### 1-4-3 استخدام واجهة USB لإعداد واجهة الإيثرنت

- 1- وصل جهاز الكمبيوتر بالطابعة عن طريق كبل USB.
  - 2- شغّل الطابعة.
- 3- استخدم أداة التشخيص بالنقر المزدوج فوق 🦉 🗃 أيقونة

ملاحظة: تعمل هذه الأداة مع برنامج الطابعة الثابت الإصدار 00.00 وما يليه من إصدارات

4- الإعداد الافتراضي لواجهة أداة التشخيص هو واجهة USB. لن تكون هناك حاجة لتغيير أية إعدادات أخرى في حقل الواجهة في حالة توصيل واجهة USB بالطابعة.

| Г | Interface       | _ |   |    |     | <br>_ |
|---|-----------------|---|---|----|-----|-------|
|   | USB 💌           |   |   | Se | tup |       |
|   | USB<br>COM      |   | _ |    |     |       |
|   | LPT<br>ETHERNET |   |   |    |     |       |
|   |                 |   |   |    |     |       |

5- انقر فوق الزر Ethernet Setup (إعداد إيثرنت)من مجموعة Printer Function (وظائف الطابعة) في علامة التبويب Configuration (التهيئة) لإعداد عنوان IP وقناع الشبكة الفرعية والبوابة لخدمة الإيثرنت المحملة.

| Printer Function   | 🖨 Ethernet Setup 🛛 🗙           |
|--------------------|--------------------------------|
| Calibrate Sensor   | -IP Setup                      |
| Ethernet Setup     | • DHCP                         |
| RTC Setup          | C Static IP                    |
| Print Test Page    | 255 255 255 255                |
| Reset Printer      |                                |
|                    | Subnet Mask 200.200.200        |
| Factory Default    | Gateway 255.255.255            |
| Dump Text          | Printer Name PS-FF04E2         |
| Ignore AUTO.BAS    | MAC Address 00-1B-82-FF-04-E2  |
| Configuration Page |                                |
|                    | Set Printer Name Set IP Cancel |

2-4-3 استخدام واجهة الإيثرنت) لضبط واجهة الإيثرنت

- 1- وصل الكمبيوتر والطابعة بالشبكة المحلية.
  - 2- شغّل الطابعة.
- 3- شغل أداة التشخيص بالنقر المزدوج 🛛 🔄 DiagTool.exe 🚑 فوق أيقونة

ملاحظة: تعمل هذه الأداة مع برنامج الطابعة الثابت الإصدار ٧6.00 وما يليه من إصدارات.

4- حّدد Ethernet(إيثرنت) كواجهة ثم انقر فوق زر Setup (الإعداد)لإعداد عنوان IP وقناع الشبكة الفرعية والبوابة لخدمة الإيثرنت المحملة.

| ETHEBNET T                    | TCP/IP Set                            | ŋ                                             |                                       |                                   |                          |                                                                       |
|-------------------------------|---------------------------------------|-----------------------------------------------|---------------------------------------|-----------------------------------|--------------------------|-----------------------------------------------------------------------|
| USB<br>COM<br>LPT<br>ETHERNET | Printer Name<br>11033-50<br>PS-C76790 | MAC<br>00:18:82:FF:02:0C<br>00:18:11:C7:67:90 | IP Address<br>10.0.6.125<br>10.0.6.24 | Model Name<br>TT033-50<br>DP-G321 | Status<br>Ready<br>Ready | IP Setting<br>IP Address/Printer Name:<br>10.0.6.125<br>Port:<br>9100 |
|                               | Discover Devi                         | change IP Addre                               | ss Factory Del                        | fault Web S                       | etup                     | Exit                                                                  |

- 5- انقر فوق الزر Discover Device(اكتشاف جهاز) وذلك للكشف عن الطابعات التي توجد على شبكة الإنترنت. 6- حدّد الطابعة الموجودة على الجانب الأيسر من قائمة الطابعات، ومن ثم سيظهر عنوان IP المطابق على الجانب
  - الأيمن في حقل Printer Name/IP address (عنوان IP/اسم الطابعة).
  - 7- انقر فوق Change IP Address (تغيير عنوان IP) لتهيئة عنوان IP الذي تم الحصول عليه بواسطة خادم أو الثابت.

| 🖨 Ethernet S                      | Setup             | × |
|-----------------------------------|-------------------|---|
| IP Setup<br>© DHCP<br>© Static IP |                   |   |
| IP                                | 10.0.6.125        |   |
| Subnet Mask                       | 255.255.255.0     |   |
| Gateway                           | 10.0.6.253        |   |
| Printer Name                      | TT033-50          |   |
| MAC Address                       | 00:1B:82:FF:02:0C |   |
|                                   |                   |   |
| Set Printer Na                    | ame Set IP Cance  |   |

يتم الحصول على عنوان IP الافتراضي من DHCP، لتغيير الإعدادات إلى عنوان IP الثابت، انقر فوق زر الاختيار

"Static IP (عنوان IP ثابت)، ثم أدخل بعد ذلك عنوان IP وقناع الشبكة الفرعية والبوابة. انقر فوق الزر Set IP واعداد عنوان IP) لتفعيل الإعدادات.

كما يمكن للمستخدم تغيير Printer Name (اسم الطابعة) باسمٍ آخر في هذا الحقل، ثم النقر فوق Set Printer ( Name (تعيين اسم الطابعة) لتفعيل هذا التغيير.

## ملاحظة: بعد النقر فوق الزر Set Printer Name (تعيين اسم الطابعة) أو Set IP تعيين عنوان IP)،يتم إعادة ضبط الطابعة لتفعيل هذه الإعدادات

8- انقر فوق الزر Exit (خروج) للخروج من إعداد واجهة الإيثرنت ثم العودة إلى الشاشة الرئيسية لـ Diagnostic (أداة التشخيص).

زر إعدادات المصنع الافتراضية تقوم هذه الوظيفة بإعادة تعيين عنوان IP وقناع الشبكة الفرعية ومعلمات البوابة التي تم الحصول عليها من خلال خادم DHCP، كما أن هذه الوظيفة تعمل على إعادة تعيين اسم الطابعة.

زر إعداد الويب

وبجانب استخدام Diagnostic Utility (أداة التشخيص) لإعداد الطابعة، يمكنك أيضاً استكشاف وتهيئة إعدادات الطابعة وحالتها أو تحديث البرامج الثابتة عبر متصفحي الويب IE أو Firefox، توفر هذه الخاصية للمستخدم واجهة إعداد سهلة الاستخدام، إضافةً إلى إمكانية التحكم في الطابعة عن بعد عبر شبكة الإنترنت.

# 5-3 تركيب بطاقة الذاكرة MicroSD

1- افتح غطاء بطاقة ذاكرة SD.

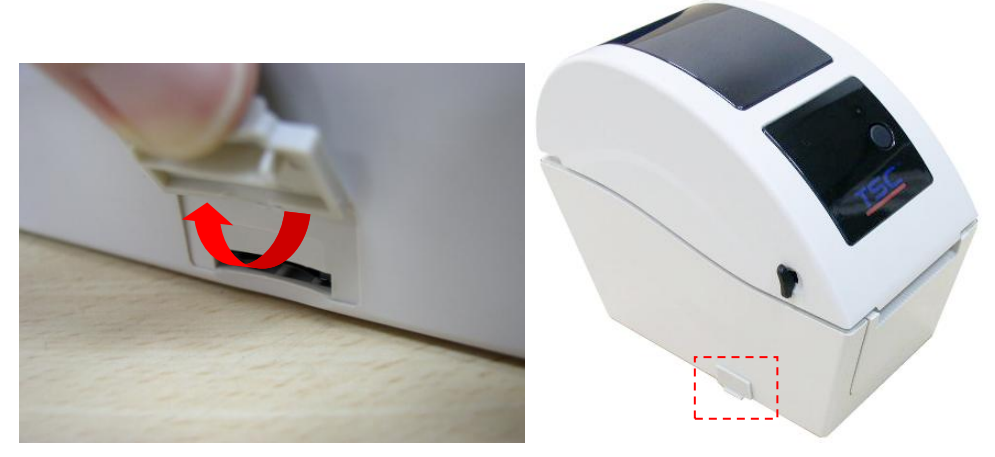

2- أدخل بطاقة MicroSD في الفتحة.

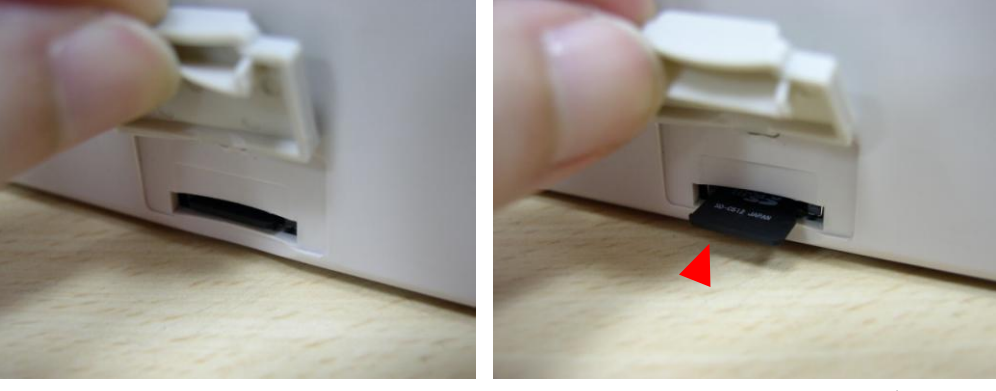

3- أغلق غطاء بطاقة الذاكرة.

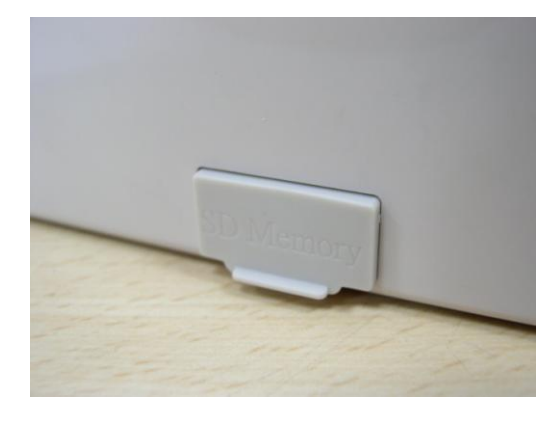

\* مواصفات بطاقة SD الموصى بها:

| جهة تصنيع بطاقة SD المعتمدة | سعة بطاقة SD      | مواصفات بطاقة SD |
|-----------------------------|-------------------|------------------|
| Panagania Transcond         | بطاقة MicroSD     |                  |
|                             | 128 ميجابايت      | V1.0, V1.1       |
| Panagania Transcond         | بطاقة MicroSD 256 |                  |
|                             | ميجابايت          | V1.0, V1.1       |
| Panasonia Transcond         | بطاقة MicroSD     |                  |
|                             | 512ميجابايت       | V1.0, V1.1       |

| Denegonia Transcond                                                         | بطاقة MicroSD 1   |                     |  |  |  |
|-----------------------------------------------------------------------------|-------------------|---------------------|--|--|--|
|                                                                             | ج يجا بايت        | V1.0, V1.1          |  |  |  |
| Transcond                                                                   | بطاقة MicroSD 4   |                     |  |  |  |
|                                                                             | جیجابایت <u>.</u> | V2.0 SDHCمن الفئة 6 |  |  |  |
| - يدعم نظام ملف DOS FAT بطاقة SD.                                           |                   |                     |  |  |  |
| - ينبغي أن تكون المجلدات/الملفات المخزنة على بطاقة SD بتنسيق اسم الملف 8.3. |                   |                     |  |  |  |

## 6-3 ثبّت الطابعة على الحائط

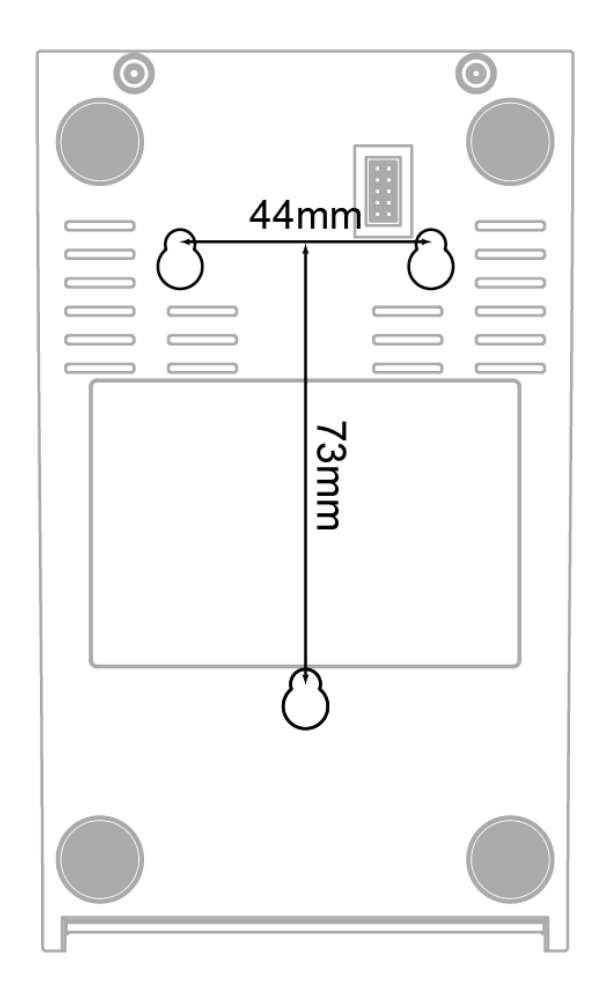

يوجد ثلاثة فتحات أسفل الطابعة. يمكن تثبيت الطابعة على الحائط عن طريق مسامير ذات رأس ملولب 3.0 مم إلى 3.5 مم.

ملاحظة: يرجى تعليق الماسحة بالشكل الصحيح لتفادي سقوطها

# USB استخدام لوحة مفاتيح USB الخاصة بجهاز الكمبيوتر مع واجهة توصيل مضيفة USB (خيار المصنع متاح مع طراز TDP-225W)

| File Li (قائمة الملفات) | st |
|-------------------------|----|
| DRAM                    | <  |
| FLASH (فلاش)            |    |

5- استخدم المفتاح أعلى ∏أو أسفل [] في لوحة المفاتيح لتحريك المؤشر ">" لتحديد DRAM أو FLASH (فلاش) أو CARD والتي قمت بحفظهم مسبقًا في الملف, ثم اضعط على المفتاح **Enter** (إدخال) في لوحة المفاتيح لعمل قائمة بالملفات.

6- حدد الملف ثم اضغط على مفتاح Enter (إدخال) لتشغيل برنامج BAS.

| FLASH List  |
|-------------|
| BAS.1TEST < |
| BAS.2TEST   |

7- ومن ثم يمكنك إدخال البيانات من لوحة المفاتيح للتطبيق المستقل.

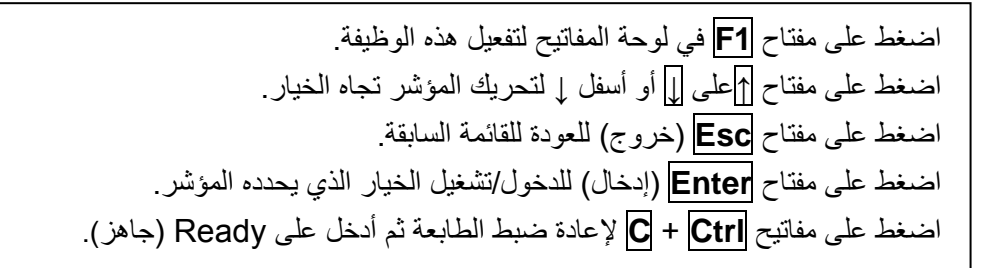

ملاحظة: مضيف USB هو واجهة خيار المصنع لطراز TDP-225W.

# 4- مؤشر بيان الحالة ووظائف أزرار الطابعة

يوجد بالطابعة زر واحد ومؤشر بيان حالة يضيء بثلاثة ألوان. من خلال إضاءة المصباح بألوانه المختلفة والضغط على الزر، تستطيع الطابعة تلقيم البطاقات وإيقاف عملية الطباعة إيقافا مؤقتًا وتحديد مستشعر الوسائط ومعايرته وتقوم الطابعة أيضًا بطبع تقرير الاختبار الذاتي لها وإعادة ضبط الطابعة على الوضع الافتراضي (تهيئة الطابعة). يرجى الرجوع إلى عملية تشغيل الزر المذكورة أدناه للتعرف على وظائفه المختلفة.

### 1-4 مؤشر بيان الحالة

| الوصف                                                                                                    | لون مصباح          |
|----------------------------------------------------------------------------------------------------|--------------------|
| يعني أن الطابعة متصلة بالطاقة وجاهزة للتشغيل                                                                                                    | أخضر / متواصل      |
| يعني أن النظام في وضع تنزيل بيانات من جهاز الكمبيوتر إلى الذاكرة أو أن<br>الطابعة متوقفة.                                                            | أخضر <i>إو</i> ميض |
| يعني أن النظام يمحو بعض البيانات من على الطابعة.                                                                                                    | أصفر               |
| يعني أن رأس الطابعة مفتوحة أو هناك خطأ ما في القاطع.                                                                                                 | أحمر /متواصل       |
| يعني هذا وجود خطأ في الطباعة على سبيل المثال رأس الطابعة المفتوحة أو عدم<br>وجود أوراق أو تكدس الأوراق في الطابعة أو وقوع خطأ في الذاكرة أو غير ذلك. | أحمر / وميض        |

#### 2-4 وظائف زر الطابعة المعتادة

#### 1- تغذية بالبطاقات

عندما تكون الطابعة جاهزة؛ اضغط على هذا الزر لتغذية بطاقة واحدة على بداية البطاقة التالية.

#### 2- إيقاف الطباعة مؤقتا

عندما تكون الطابعة قيد الطباعة؛ اضغط على الزر لإيقاف الطباعة مؤقتا. عند إيقاف الطابعة مؤقتا، يومض مصباح مؤشر بيان الحالة باللون الأخضر. اضغط على الزر مرة أخرى لمتابعة مهمة الطباعة.

4-3 أدوات التشغيل

هناك ستة أدوات تعمل باستخدام مفتاح الطاقة لإعداد الطابعة واختبار ها، يتم تنشيط هذه الأدوات بالضغط على زر FEED (تغذية) ثم تشغيل الطابعة في الوقت ذاته وتحرير الزر طبقًا للألوان المختلفة لمصباح مؤشر بيان الحالة.

> يرجى اتباع الخطوات التالية لاستخدام تلك الأدوات. 1- أوقف تشغيل الطابعة.

2- اضغط مع الاستمرار على الزر ثم اضبط مفتاح الطاقة على وضع التشغيل. 3- تحرير الزر طبقًا للألوان المختلفة لمصباح مؤشر بيان الحالة لاختيار وظائف مختلفة.

| دوات التشغيل                                | يتغير لوز | ن مصباح ه | وشر بيان | الحالة طبقً | ا للنمط التالي: |            |           |
|---------------------------------------------|-----------|-----------|----------|-------------|-----------------|------------|-----------|
| لون مؤشر بيان الحالة                        | أصفر      | أحمر      | أصفر     | أخضر        | (أخضر /أصفر     | أحمر /أصفر | أخضر      |
| لوظائف                                      |           | 5)        | 5)       | 5)          | (5 ومضات)       | 5)         | متواصل    |
|                                             |           | ومضات)    | ومضات)   | ومضات)      |                 | ومضات)     |           |
| 1- معايرة مستشعر العلامات السوداء /الفراغات |           | تحرير     |          |             |                 |            |           |
|                                             |           | الزر      |          |             |                 |            |           |
| 2- معايرة مستشعر العلامات السوداء /الفراغات |           |           | تحرير    |             |                 |            |           |
| واختبار الطابعة الذاتي ووضع تفريغ الطابعة   |           |           | الزر     |             |                 |            |           |
| 3- تهيئة الطابعة                            |           |           |          | تحرير       |                 |            |           |
|                                             |           |           |          | الزر        |                 |            |           |
| 4- ضبط مستشعر العلامات السوداع كمستشعر      |           |           |          |             | تحرير الزر      |            |           |
| الوسائط ومعايرة مستشعر العلامات السوداء.    |           |           |          |             |                 |            |           |
| 5- ضبط معيار الفراغات مثل معيار الوسائط     |           |           |          |             | •               | تحرير الزر |           |
| ومعايرة مستشعر الفراغات.                    |           |           |          |             |                 |            |           |
| 6- تجاهل برنامج AUTO.BAS                    |           |           |          |             |                 | Ĩ          | حرير الزر |

4-3-4 معايرة مستشعر العلامات السوداء /الفراغات

ينبغي معايرة حساسية مستشعر العلامات السوداء /الفراغات في الحالات التالية: 1- إذا كانت الطابعة جديدة جدًا 2- عند تغيير حامل البطاقات. 3- عند تهيئة الطابعة.

يرجى اتباع الخطوات التالية لمعايرة مستشعر العلامات السوداء /الفراغات. 1- أوقف تشغيل الطابعة. 2- اضغط مع الاستمرار على الزر ثم اضبط مفتاح الطاقة على وضع التشغيل. 3- حرّر الزر حينما يضيء مؤشر بيان حالة الطاقة باللون ا**لأحمر** ثم يومض. (أي إضاءة باللون الأحمر خلال 5 ومضات).

ستقوم بمعايرة حساسية مستشعر العلامات السوداء /الفراغات.
 يتغير لون مؤشر بيان حالة الطاقة وفقا للترتيب التالي:
 لون الكهرمان > اللون الأحمر (5 ومضات) > لون الكهرمان (5 ومضات) اللون الأخضر (5 ومضات) > اللون
 الأخضر /الكهرمان (5 ومضات) > اللون الأحمر /الكهرمان (5 ومضات) > أخضر ثابت

#### ملاحظة:

- 1- تتم معايرة المستشعر عن طريق أداة التشخيص أو أدوات التشغيل يرجى الرجوع إلى قسم "أداة التشخيص 3.3" لمعرفة المزيد من المعلومات.
  - 2- يرجى تحديد نوع مستشعر الفراغات أو العلامات السوداء قبل إجراء معايرة المستشعر.

#### 4-3-4 معايرة الفراغات والعلامات السوداء والاختبار الذاتي ووضع تفريغ الطابعة

عند معايرة مستشعر الفراغات/العلامات السوداء، ستقوم الطابعة بقياس طول البطاقة وطباعة التهيئة الداخلية (اختبار ذاتي) على البطاقة ثم الدخول على وضع التفريغ. لمعايرة مستشعر الفراغات/العلامات السوداء، اعتمد على إعداد المستشعر في آخر مهمة طباعة. 1- أوقف تشغيل الطابعة. 2- اضغط مع الاستمرار على الزر ثم اضبط مفتاح الطاقة على وضع التشغيل. 3- حرّر الزر حينما يضيء مؤشر بيان حالة الطاقة بلون الكهرمان ويومض. (أي إضاءة بلون كهرمان خلال 5 ومضات)

4- تقوم الطابعة بمعايرة المستشعر وقياس طول البطاقة وطباعة الإعدادات الداخلية ثم الدخول على وضع التفريغ.

ملاحظة

- 1- تتم معايرة المستشعر عن طريق أداة التشخيص أو أدوات التشغيل يرجى الرجوع إلى قسم "أداة التشخيص 3.3" لمعرفة المزيد من المعلومات.
  - 2- يرجى تحديد نوع مستشعر الفراغات أو العلامات السوداء قبل إجراء معايرة المستشعر.

## الاختبار الذاتي

ستقوم الطابعة بطباعة تهيئة الطابعة بعد الانتهاء من معايرة مستشعر الفر اغات/العلامات السوداء. يمكن استخدام مطبوعات الاختبار الذاتي للتحقق من وجود أي تلف بالسخان وتهيئة الطابعة ومساحة الذاكرة المتاحة.

|                                   | مطبوعات الاختبار الذاتي                                                              |
|-----------------------------------|--------------------------------------------------------------------------------------|
| PRINTER INFO.                     |                                                                                      |
| XXXXXX Version: X.XX              | نموذج اختبار رأس الطباعة                                                             |
| CHECKSUM: Ø6AØ8CB3                | اسم طرار الطابعة وإصدار البرامج الثابية للوحة الرئيسية<br>المسافة المطارع عة الأمرال |
| SERIAL PORT: 9600,N,8,1           | المساكة المطبوعة بالإمين<br>المجموع الاختباري لبر امج اللوحة الرئيسية الثابتة        |
| CODE PAGE: 850                    | إعداد المنفذ التسلسلي                                                                |
| COUNTRY CODE: 001                 | صفحة الكود                                                                           |
| SPEED: 5 INCH                     | حود الدولة<br>بير عة الطراعة                                                         |
| DENSITY: 8.0                      | مسرعہ الصباعة                                                                        |
| SIZE: 2.00 , 2.00                 | مقاس البطاقة (العرض والارتفاع)                                                       |
| GAP: X.XX , X.XX                  | حجم الفراغ (فراغ عمودي وإزاحة عمودية)                                                |
| TRANSPARENCE: 16                  | حساسية المستشعر                                                                      |
| ***********                       |                                                                                      |
| FILE LIST:                        |                                                                                      |
| DRAM FILE: Ø FILE(S)              |                                                                                      |
| FLASH FILE: Ø FILE(S)             |                                                                                      |
| PHYSICAL DRAM: XXXX KBYTES        | معلومات إدارة الملف                                                                  |
| AVAILABLE DRAM: XXXX KBYTES FREE  |                                                                                      |
| PHYSICAL FLASH: XXXX KBYTES       |                                                                                      |
| AVAILABLE FLASH: XXXX KBYTES FREE |                                                                                      |
| END OF FILE LIST                  | )                                                                                    |
| **********                        |                                                                                      |

| ا.V7 وإصدار أحدث)                                                                                                    | مطبوعات الاختبار الذاتي (مع برامج ثابتة للطابعة من طراز 0                                      |
|----------------------------------------------------------------------------------------------------|------------------------------------------------------------------------------------------------|
| SYSTEM INFORMATION                                                                                                    | اسم الطراز<br>إصدار W/F                                                                        |
| MODEL: XXXXXX<br>FIRMWARE: X.XX<br>CHECKSUM: XXXXXXXX<br>S/N: XXXXXXXXX<br>TCF: N0<br>DATE: 1970/01/01<br>TIME: 00:04:18                                                                                                    | مُجموع اختباري للبرامج الثابتة<br>الرقم التسلسلي للطابعة<br>ملف تهيئة أداة TSC<br>تاريخ النظام |
| NON-RESET:         110         m         TPH)         -           RESET:         110         m         TPH)         -           NON-RESET:         0         (CUT)         -           RESET:         0         (CUT)         - | وق المصافة المطبوعة المقطوعة بالميل (متر)<br>عداد القطع                                        |

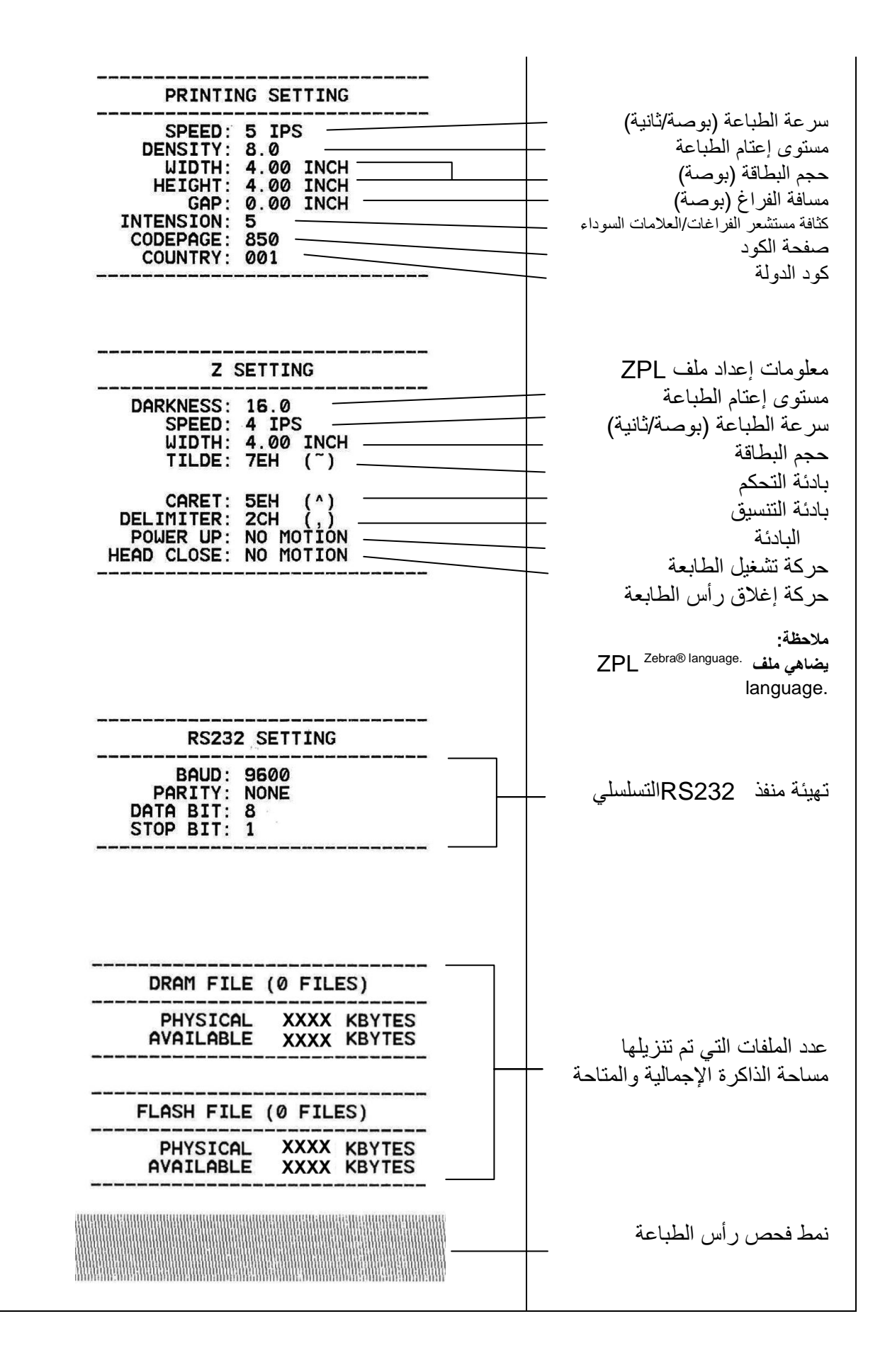

#### وضع تفريغ الطابعة

ستدخل الطابعة في وضع التفريغ بعد طباعة تهيئة الطابعة، وفي وضع التفريغ، سيتم طباعة كافة الخصائص على شكل عمودين كما هو موضح أدناه، يتم استقبال خصائص الجانب الأيسر من نظامك، أما عن بيانات الجانب الأيمن فهي عبارة عن القيمة المطابقة للخصائص بنظام العدد السداسي، يتيح ذلك للمستخدمين والمهندسين على حدٍ سوء التحقق من البرنامج ومعالجته.

ملاحظة:

- 1- يتطلب وضع التفريغ ورقة عرض يبلغ عرضها 2 بوصة.
   2- تشغيل / إيقاف تشغيل الطاقة حتى تستأنف الطابعة عملية الطباعة بصورة طبيعية.
  - 3- اضغط على زر FEED (تغذية) للعودة للقائمة السابقة.

#### 3-3-4 تهيئة الطابعة

■ يتغير لون مصباح مؤشر بيان الحالة كما يلي: لون الكهرمان ← اللون الأحمر (5 ومضات) ← لون الكهرمان (5 ومضات) ← اللون الأخضر (5 ومضات) ← اللون الأخضر /الكهرمان (5 ومضات) ← اللون الأحمر /الكهرمان (5 ومضات) ← أخضر ثابت

| الإعداد الافتراضي                                             | المعلمات                |
|---------------------------------------------------------------|-------------------------|
| 127 مم/ثانية (5 بوصنة في الثانية) (203 نقطة في البوصنة)       | السرعة                  |
| 8                                                             | الكثافة                 |
| 2 بوصة (50.8 مم)                                              | عرض البطاقة             |
| 4 بوصدة (101.6 مم)                                            | ارتفاع البطاقة          |
| مستشعر الفراغات                                               | نوع المستشعر            |
| 0.12 بوصنة (3.0 مم)                                           | إعداد الفراغات          |
| 0                                                             | اتجاه الطباعة           |
| 0,0 (الزاوية العلوية اليسرى)                                  | النقطة المرجعية         |
| 0                                                             | الإزاحة                 |
| تشغيل                                                         | وضع التقطيع             |
| إيقاف تشغيل                                                   | وضع التقشير             |
| إيقاف تشغيل                                                   | وضىع القاطع             |
| 9600 بت في الثانية، لا يوجد تماثل، نقل البيانات بمعدل 8 بت، 1 |                         |
| بت توقف                                                       | إعدادات الملغد التستسلي |
| 850                                                           | صفحة الكود              |
| 001                                                           | كود الدولة              |
| لا                                                            | مسح ذاكرة الفلاش        |
| DHCP                                                          | عنوان IP                |

ستستعيد عملية تهيئة الطباعة أوضاعها الافتراضية كما هو موضح أدناه وذلك بعد القيام بعملية التهيئة.

4-3-4 تعيين مستشعر العلامات السوداء كمستشعر للوسائط ومعايرته

يرجى اتباع الخطوات التالية: 1- أوقف تشغيل الطابعة. 2- اضغط مع الاستمرار على الزر ثم اضبط مفتاح الطاقة على وضع التشغيل. 3-حرّر الزر عندما يتحول لون مؤشر بيان الحالة إلى ا**للون الأخضر/الكهرمان**بعد 5 ومضات باللون الأخضر. (أي إضاءة باللون الأخضر/الكهرمان خلال 5 ومضات).

■ يتغير لون مصباح مؤشر بيان حالة الطاقة كما يلي: لون الكهرمان ← أحمر (5 ومضات) ← لون الكهرمان (5 ومضات) ← اللون الأخضر (5 ومضات) ← اللون الأخضر /الكهرمان (5 ومضات) ← اللون الأحمر /الكهرمان (5 ومضات) ← أخضر ثابت

4-3-4 تعيين مستشعر الفراغات كمستشعر للوسائط ومعايرته

يرجى اتباع الخطوات التالية: 1- أوقف تشغيل الطابعة. 2- اضغط مع الاستمرار على الزر ثم اضبط مفتاح الطاقة على وضع التشغيل. 3- حرّر الزر حينما يتحول لون مؤشر بيان حالة الطاقة إلى **اللون الأحمر/الكهرمان**بعد 5 ومضات باللون الأخضر/الكهرمان (أي إضاءة باللون الأحمر/الكهرمان خلال 5 ومضات).

■ يتغير لون مصباح مؤشر بيان الحالة كما يلي: لون الكهرمان ← اللون الأحمر (5 ومضات) ← لون الكهرمان (5 ومضات) ← اللون الأخضر (5 ومضات) ← اللون الأخضر / الكهرمان (5 ومضات) ← اللون الأحمر / الكهرمان (5 ومضات) ← أخضر ثابت

#### 4-3-4 تخطي برنامج AUTO.BAS

تتيح لغة البرمجة TSPL2 للمستخدم تنزيل ملف تنفيذ تلقائي على ذاكرة الفلاش، تقوم الطابعة بتشغيل برنامج AUTO.BAS على الفور بمجرد تشغيل الطابعة، يمكن إيقاف برنامج AUTO.BAS بدون تشغيل البرنامج وذلك من خلال أداة التشغيل.

يرجى اتباع الإجراءات التالية لتخطي برنامج AUTO.BAS: 1-.أوقف تشغيل الطابعة. 2- انقر فوق الزر FEED (التغذية) ثم شغّل الطابعة. 3- حرر زر FEED (التغذية) حينما يتغير لون مصباح مؤشر بيان الحالة إلى الأخضر الثابت. ■ يتغير لون مصباح مؤشر بيان الحالة كما يلي: لون الكهرمان ← اللون الأحمر (5 ومضات) ← لون الكهرمان (5 ومضات) ← اللون الأخضر (5 ومضات) ← اللون الأخضر/الكهرمان (5 ومضات) ← اللون الأحمر/الكهرمان (5 ومضات) أخضر ثابت

# 5- استكشاف الأعطال وإصلاحها

يسرد الدليل التالي المشكلات الأكثر شيوعا والتي يمكن مواجهتها عند تشغيل طابعة الكود الشريطي, وإذا لم تعمل الطابعة بعد إجراء جميع الحلول المقترحة، يرجى الاتصال بقسم خدمة العملاء الخاص بالموزع الذي اشتريت منه هذه الطابعة أو الموزع لطلب المساعدة.

1-5 حالة مؤشر بيان الحالة

يتناول هذا القسم المشكلات الأكثر شيوعًا التي تتعلق بحالة مؤشر بيان الحالة والمشكلات الأخرى التي قد تواجهها عند تشغيل الطابعة. كما أنه يقدم الحلول أيضًا.

| إجراء الاستعادة                                             | السبب المحتمل             | حالة الطابعة | حالة مؤشر     |
|-------------------------------------------------------------|---------------------------|--------------|---------------|
|                                                             |                           |              | بيان الحالة / |
|                                                             |                           |              | اللون         |
| * شغَّل مفتاح الطاقة.                                       | عدم وجود طاقة             | بدون استجابة | إيقاف تشغيل   |
| * تحقق من إضاءة مؤشر بيان الحالة في وحدة الإمداد بالطاقة    |                           |              |               |
| باللون الأخضر. في حالة عدم إضاءة المؤشر, فقد تكون وحدة      |                           |              |               |
| الإمداد بالطاقة مكسورة.                                     |                           |              |               |
| * تحقق من إحكام توصيلات الطاقة إما من كبل الطاقة إلى وحدة   |                           |              |               |
| الإمداد بالطاقة أو من وحدة الإمداد بالطاقة إلى مقبس الطاقة  |                           |              |               |
| الخاص بالطابعة.                                             |                           |              |               |
| * لا يوجد إجراء ضروري.                                      | الطابعة جاهزة للتشغيل     | تشغيل        | أخضر متواصل   |
| * اضغط على زر FEED (التغذية) لاستئناف مهمة الطباعة.         | تم إيقاف الطابعة مؤقتًا   | إيقاف مؤقت   | وميض باللون   |
|                                                             |                           |              | الأخضر        |
| 1- نفاذ البطاقة                                             | نفاذ البطاقة ووجود خطأ في | خطأ          | وميض باللون   |
| * ركّب أحد أسطوانات البطاقة واتبع التعليمات المتعلقة بتركيب | إعداد الطابعة             |              | الأحمر        |
| الوسائط ثم اضغط على زر FEED (التغذية) لاستئناف عملية        |                           |              |               |
| الطباعة.                                                    |                           |              |               |
| 2- إعداد الطابعة غير صحيح                                   |                           |              |               |
| * تهيئة الطابعة مستعينًا بالتعليمات الواردة في "no rewoP    |                           |              |               |
| "Utility(أداة التشغيل) أو "looT citsongaiD"(أداة            |                           |              |               |
| التشخيص).                                                   |                           |              |               |

ملاحظة

يمكن عرض حالة الطابعة بكل سهولة على أداة التشخيص, وللاطلاع على مزيد من المعلومات بخصوص أداة التشخيص, يرجى الرجوع للتعليمات الموجودة في القرص المضغوط الخاصة بالبرنامج.

## 2-5 مشكلات الطباعة

| إجراء الاستعادة                                                                 | السبب المحتمل                                      | المشكلة                |
|---------------------------------------------------------------------------------|----------------------------------------------------|------------------------|
| أعد توصيل الكبل بالواجهة.                                                       | تحقق من إحكام توصيل الكبل بموصل الواجهة.           |                        |
| يرجى استبدال الكبل بطريقة توصيل دبوس مقابل                                      | عدم توصيل دبابيس كبل المنفذ التسلسلي بطريقة        |                        |
| دبوس.                                                                           | دبوس مقابل دبوس.                                   |                        |
| يرجى إعادة ضبط إعداد المنفذ التسلسلي.                                           | عدم توافق إعداد المنفذ التسلسلي بين المضيف         |                        |
|                                                                                 | والطابعة.                                          | تعذر الطباعة           |
| مرينة البالية المستعم مستلم التشعيل                                             | وجود خطأ في المنفذ المخصص لبرامج تشغيل             |                        |
| حدد منعد الصبعة الصحيح في بردامج التسعين.                                       | .Windows                                           |                        |
| ة المنابعة عالم المنابعة الذي من المالية الم                                    | عدم تهيئة كلاً من عنوان IP وشبكة الإيثرنت وقناع    |                        |
| قم بيهينه حد من ١٢ والسبخة الفرعية والبوابة:                                    | الشبكة الفرعية والبوابة بالشكل الصحيح.             |                        |
| اتبع التعليمات المتعلقة بتحميل الوسائط.                                         | تركيب البطاقة تركيبا خاطئا.                        | تعذر الطبع على البطاقة |
| يرجى إجراء عملية التهيئة ومعايرة الفراغات                                       | م المالية المالية م                                | التغذية المتواصلة      |
| والعلامات السوداء                                                               | وجود حص في إعداد الصابعة:                          | بالبطاقات              |
| قم بمعايرة مستشعر العلامات السوداء /الفراغات.                                   | عدم ضبط حساسية مستشعر العلامات السوداء             |                        |
|                                                                                 | /الفراغات بدقة (حساسية المستشعر غير كافية)         |                        |
| اضبط حجم البطاقة تمامًا بنفس الطريقة التي تُثبت<br>بها الورقة في برامج البطاقة. | تأكد من ضبط حجم البطاقة بالشكل الصحيح.             | تكدس الورق             |
| أخرج البطاقة المُعلقة.                                                          | قد تكون البطاقات معلقة داخل ألية الطابعة بالقرب من |                        |
|                                                                                 | المستشعر.                                          |                        |
| أغلق الغطاء العلوي بإحكام وتأكد من قفل أذرع<br>الجانب الأيمن والأيسر تماما.     | عدم إحكام غلق الغطاء العلوي.                       |                        |
| تأكد من توفير خرج التيار المستمر 24 فولت<br>بوحدة الإمداد بالطاقة               | توصيل الطابعة بوحدة إمداد طاقة خاطئة.              |                        |
| أعد تركيب وحدة الإمداد.                                                         | تأكد من تركيب وحدة الإمداد بالشكل الصحيح.          |                        |
| نظف رأس الطباعة.                                                                | تحقق من تراكم الأتربة والمواد اللاصقة على رأس      | رداءة جودة الطباعة     |
|                                                                                 | الطباعة.                                           |                        |
| اضبط كثافة وسرعة الطباعة.                                                       | تأكد من ضبط كثافة الطباعة بدقة.                    |                        |
| شغل الاختبار الذاتي للطابعة وتحقق من نموذج                                      | تحقق من نموذج اختبار رأس الطباعة في حالة تلف       |                        |
| اختبار راس الطباعة في حالة فقدان نقطة في<br>النموذج.                            | عنصر الرأس.                                        |                        |

## 5-5 شاشة عرض LCD (خيار متاح في طراز TDP-22)

يتناول هذا القسم الرسائل التي تعرض على شاشة LCD والتي قد تواجهك أثناء تشغيل الطابعة كما أنه يقدم الحلول أيضًا.

| إجراء الاستعادة                                                                                                    | السبب المحتمل                                                                                                    | الرسائل            |
|----------------------------------------------------------------------------------------------------|----------------------------------------------------------------------------------------------------|--------------------|
| * يرجى غلق الغطاء العلوي.                                                                                                    | * الغطاء العلوي للطابعة مفتوح.                                                                                                    | الر أس مفتوحة      |
| * تركيب بكرة بطاقة جديدة.<br>* يرجى الرجوع إلى الخطوات الواردة في<br>دليل المستخدم لإعادة تركيب بكرة البطاقة.<br>* معايرة مستشعر العلامات السوداء<br>/الفراغات.                                                                                                    | * نفاد البطاقات.<br>*تركيب البطاقة تركيبا خاطئا.<br>* عدم معايرة مستشعر العلامات السوداء<br>/الفراغات.                                                                                          | لا يوجد ورق        |
| * معايرة مستشعر العلامات السوداء<br>/الفراغات.<br>* ضبط حجم البطاقة ضبطا صحيحا.                                                                                                    | <ul> <li>* عدم ضبط مستشعر العلامات السوداء</li> <li>/الفراغات بالشكل الصحيح.</li> <li>* تأكد من ضبط حجم البطاقة ضبطا</li> <li>صحيحا.</li> <li>* قد تتعلق البطاقات داخل آلية الطابعة.</li> </ul> | تكدس الورق         |
| * امسح الملفات غير المستخدمة في ذاكرة<br>فلاش/DRAM أو في بطاقة MicroSD).                                                                                                    | * امتلاء مساحة كلا من ذاكرة<br>فلاش/DRAM أو بطاقة MicroSD.                                                                                                    | نفاد مساحة الذاكرة |
| <ul> <li>* يرجى سحب البطاقة خارجًا لطبع البطاقة</li> <li>التالية وذلك عند تثبيت وحدة التقشير.</li> <li>* وإذا استمر ظهور الرسالة بعد تثبيت وضع</li> <li>التقشير وسحب البطاقة خارجًا, يرجى</li> <li>التحقق من إحكام توصيل موصل وحدة</li> <li>التقشير باللوحة الرئيسية.</li> <li>* وإذا كانت وحدة التقشير غير مثبت, يرجى</li> <li>تعطيل وظيفة التقشير.</li> </ul> | * تفعيل وظيفة التقشير . انتظار حتى يقوم<br>المستخدم بسحب البطاقة خارجًا لطبع<br>البطاقة التالية .                                                                                               | سحب البطاقة        |
| * أخرج البطاقات المتكدسة.<br>* تأكد من أن سمك الوسائط يساوي 0.19 مم<br>أو أقل.<br>* استبدل القاطع أو لوحة دائرة برنامج تشغيل<br>القاطع.                                                                                                    | * تكدس الورق على القاطع.<br>* عدم تثبيت وحدة القاطع في الطابعة.<br>* وجود تلف في القاطع أو في لوحة الدائرة<br>لبرنامج تشغيل القاطع.                                                             | خطأ في القاطع      |

# 6- الصيانة

يعرض هذا القسم أدوات وطرق التنظيف التي تساعدك على الحفاظ على الطابعة.

- 1- يرجى استخدام أحد الأدوات التالية لتنظيف الطابعة:
   ماسحة قطنية (قلم تنظيف الرأس)
   قطعة قماش خالية من الوبر
   فرشاة مكنسة كهربائية / منفاخ
  - إيثانول بتركيز 100%

#### 2- وفيما يلى وصف لعملية التنظيف:

| الفاصل الزمني                                | الطريقة                                                      | قطع غيار الطابعة  |
|----------------------------------------------|--------------------------------------------------------------|-------------------|
| نظّف رأس الطباعة عند تغيير بكرة بطاقة جديدة. | 1- احرص دائمًا على إيقاف تشغيل الطابعة قبل تنظيف             |                   |
|                                              | رأس الطباعة.                                                 |                   |
|                                              | 2- اترك رأس الطباعة حتى تبرد لمدة لا تقل عن دقيقة.           |                   |
|                                              | 3- استخدم ماسحة قطنية وإيثانول بنسبة 100% لتنظيف             |                   |
|                                              | سطح رأس الطباعة.                                             |                   |
|                                              | Print Head                                                   |                   |
| Pri                                          | int Head                                                     | رأس الطباعة       |
| Etement                                      |                                                              |                   |
|                                              |                                                              |                   |
|                                              |                                                              |                   |
| 0 - ZI                                       | - K                                                          |                   |
|                                              | L]                                                           |                   |
|                                              | Element                                                      |                   |
| Head Cleaner Pen                             |                                                              |                   |
| نظّف أسطوانة الطباعة عند تغيير بكرة بطاقة    | 1- أوقف تشغيل الطابعة.                                       |                   |
| جديدة.                                       | 2- قم بتدوير أسطوانة الطباعة وامسحها بالكامل باستخدام جديدة. |                   |
|                                              | لوانه الطباعة الشانول بنسبة 100% وماسحة قطنية أو قطعة قماش   |                   |
|                                              | خالية من الوبر .                                             |                   |
| حسب الحاجة                                   | استخدم قطعة قماش خالية من الوبر مع إيثانول مركز              | قضيب التقطيع/قضيب |
|                                              | بنسبة 100% عند مسح الطابعة.                                  | التقشير           |
| شهريًا                                       | الهواء المضغوط أو مكنسة كهربائية                             | مستشعر            |
| حسب الحاجة                                   | نظفها بقطعة قماش مبللة                                       | الجسم الخارجي     |
| حسب الحاجة                                   | فرشاة أو مكنسة كهربائية                                      | الجسم الداخلي     |

ملاحظة:

- تجنب لمس رأس الطابعة بيدك, وإذا فعلت ذلك بدون عمد, فيرجى تنظيفها باستخدام الإيثانول.
- يرجى استخدام الإيثانول بنسبة 100%. تجنب استخدام الكحول الطبي لأنه قد يؤدي إلى تلف رأس الطابعة.

- نظف رأس الطباعة بانتظام وتوفير أجهزة الاستشعار عند تغيير وسائط جديدة وذلك بغية الحفاظ على أفضل أداء للطابعة وطول عمر ها
   الافتراضي.
- أقصى معدل طباعة للسطر المنقط يصل إلى 15% في هذه الطابعة، عند طباعة خط الويب الأسود بالكامل، فقد لا يتجاوز الحد الأقصى لارتفاع الخط عن 40 نقطة، والتي تعادل 5 مم بمستوى دقة 203 نقطة في البوصة.

# تاريخ المراجعة

| المحرر  | المحتوى                                                   | التاريخ     |
|---------|-----------------------------------------------------------|-------------|
| Camille | مراجعة قسم 2.2.2                                          | 2009/8/10   |
| Camille | مراجعة قسم 3.3 (أداة التشخيص)                             | 2009/9/7    |
| Camille | إضافة طراز TDP-225W                                       | 2009/9/15   |
| Camille | إضافة قسم 3.4                                             | 2009/9/16   |
| Camille | إضافة قسم 5.3                                             | 2009/9/18   |
| Camille | مراجعة قسم 2.2.3 (إضافة مضيف USB)                         | /2009/12/28 |
| Camille | مراجعة قسم 1.2                                            | 2010/3/3    |
| Camille | *إضافة قسم 3.7 (استخدام لوحة المفاتيح ذات واجهة مضيف USC) | 2010/3/12   |
|         | *مراجعة قسم 3.1 و 2.2.3                                   |             |
| Camille | مراجعة قسم 1.2 و2.2.3                                     | 2010/11/23  |
| Camille | تعديل عنوان TSC                                           | 2011/1/25   |
| Camille | تعديل قسم 3.2.4 (مواصفات القاطع)                          | 2013/4/2    |
|         | تعديل قسم 4.3.2 (الاختبار الذاتي لإصدار  V7.0 F/W)        |             |
|         | إضافة عنوان موقع TSC YouTube                              |             |

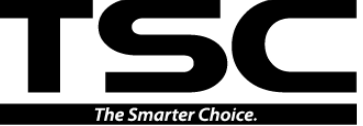

فاكس: 886-2-2218-5678+ موقع الويب: www.tscprinters.com البريد الإلكتروني: printer\_sales@tscprinters.com شركة ,TSC Auto ID Technology Co., Ltd. tech\_support@tscprinters.com

لى زى بلان<u>ت</u> رقم 25, Sec. 2 طريق ليجونج الأول, ووجي تاون شيب, 26841 مقاطعة بيلان, تايوان, (جمهورية الصين) هاتف: 2690-6677+886+ الفاكس: 5577-990-5578+

المقر الرئيسي للشركة في 9ج, رقم 95, طريق مينكوان, مقاطعة زينديان, 23141 مدينة نيو تايبيه, تايوان, (جمهورية الصين) الهاتف: 22218-2218+ الماح 2010 2010 4